## ที่มวิทยากรอบรม

## โครงการหลักสูตรอบรม NOSQL WITH MONGODB

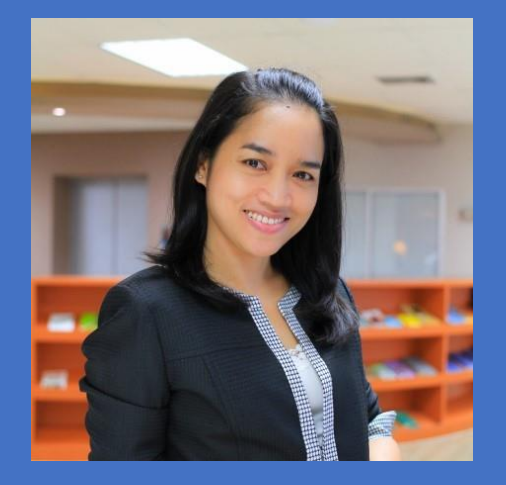

ผศ.ดร.อรวรรณ อิ่มสมบัติ aurawan.i@ku.th

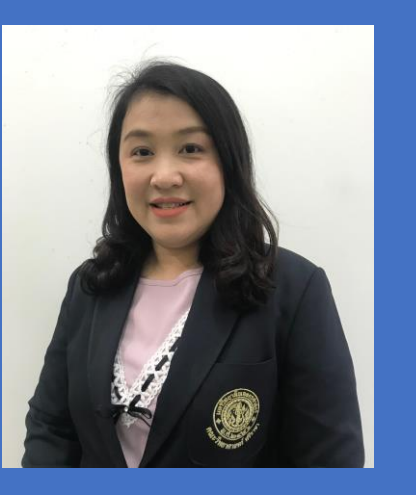

ดร.จิรวรรณ เจริญสุข jirawan.charo@ku.th

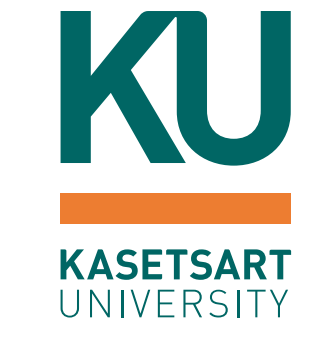

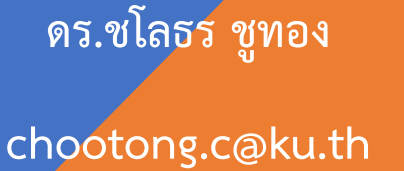

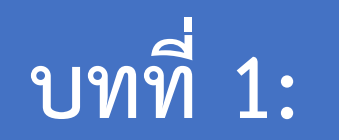

#### INTRODUCTION TO NOSQL AND MONGODB

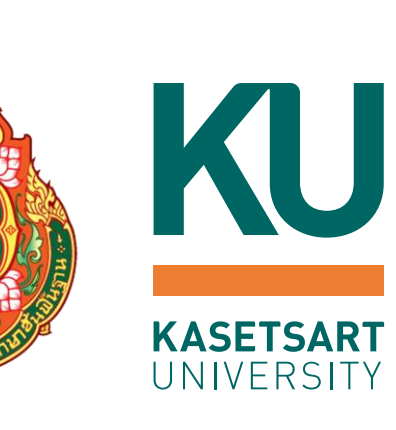

## บทที่ 1: Introduction to NoSQL and MongoDB

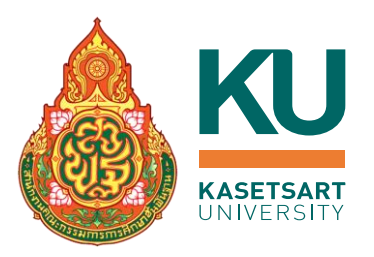

- ทำความรู้จัก NoSQL
- ความแตกต่างระหว่าง NoSQL และ SQL
- ข้อมูลแบบมีโครงสร้าง (Structured Data) และ ข้อมูลที่ไม่มีโครงสร้าง (Unstructured Data)
- ฐานข้อมูล NoSQL ประเภทต่าง ๆ
- ทำความรู้จักกับ Document Database
- ประเภทของข้อมูลที่สัมพันธ์กับการทำงานด้วย NoSQL
- แนะนำการใช้งาน MongoDB
- ตัวอย่างการติดตั้ง MongoDB บนระบบปฏิบัติการต่างๆ

# ทำความรู้จัก NOSQL

## ูฐานข้อมูล (Database) แบ่งออกเป็น 2 ประเภท

#### ฐานข้อมูลเชิงสัมพันธ์ (Relational Database)

- ใช้คำสั่ง SQL
- จัดเก็บข้อมูลโดยตารางTables (ตาราง) มีองค์ประกอบ เป็น Rows และ Columns (คล้ายตารางของ Microsoft Excel)
- มีโครงสร้างที่ชัดเจน
- มีการเชื่อมโยงความสัมพันธ์กับข้อมูลที่ชัดเจน (Primary Key, Foreign key)

- Non-Relational Database
  - Not-Only SQL หรือ NoSQL
  - เพื่อเก็บข้อมูลที่มีความยืดหยุ่นมากขึ้น
  - มีความเร็วในการประมวลผล
  - ไม่มีโครงสร้างการจัดเก็บข้อมูลที่แน่นอน
  - ง่ายต่อการปรับขนาดและโครงสร้าง
  - เหมาะสำหรับการใช้งานจำพวก Big Data และ Real-time web application

## ฐานข้อมูลเชิงสัมพันธ์ (Relational Database)

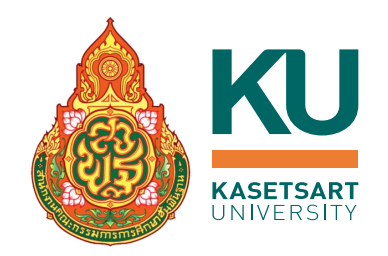

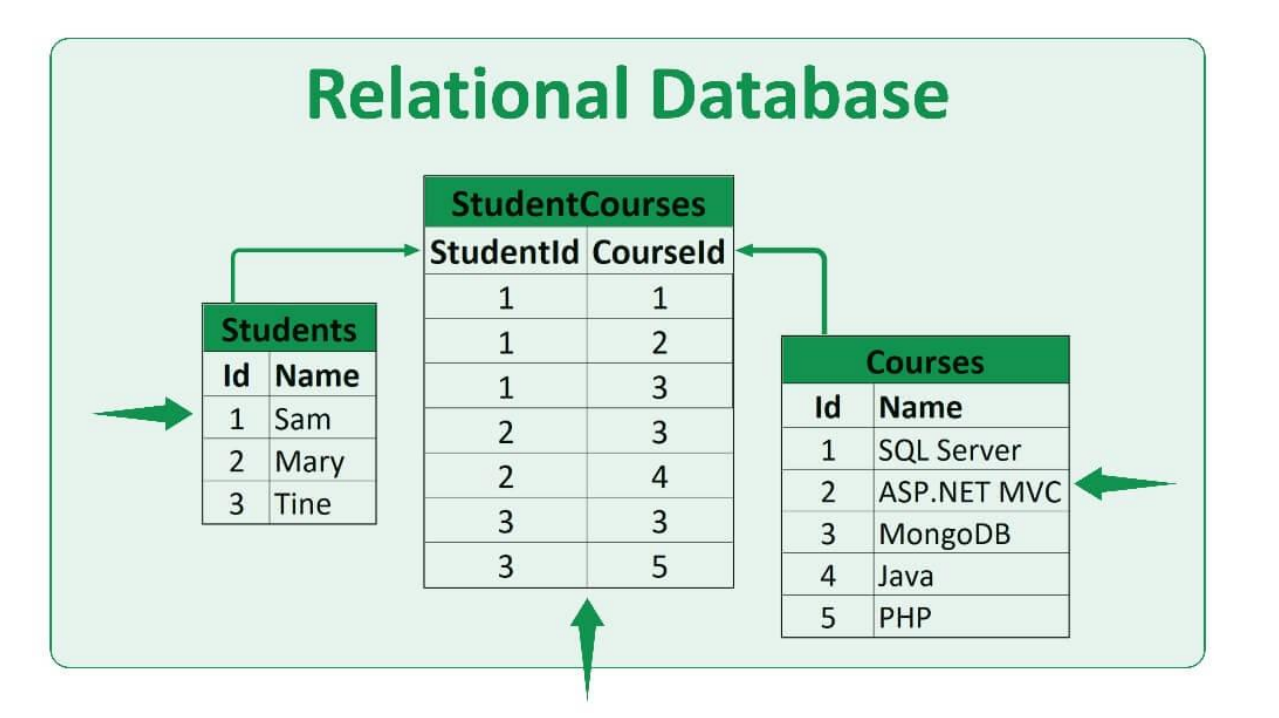

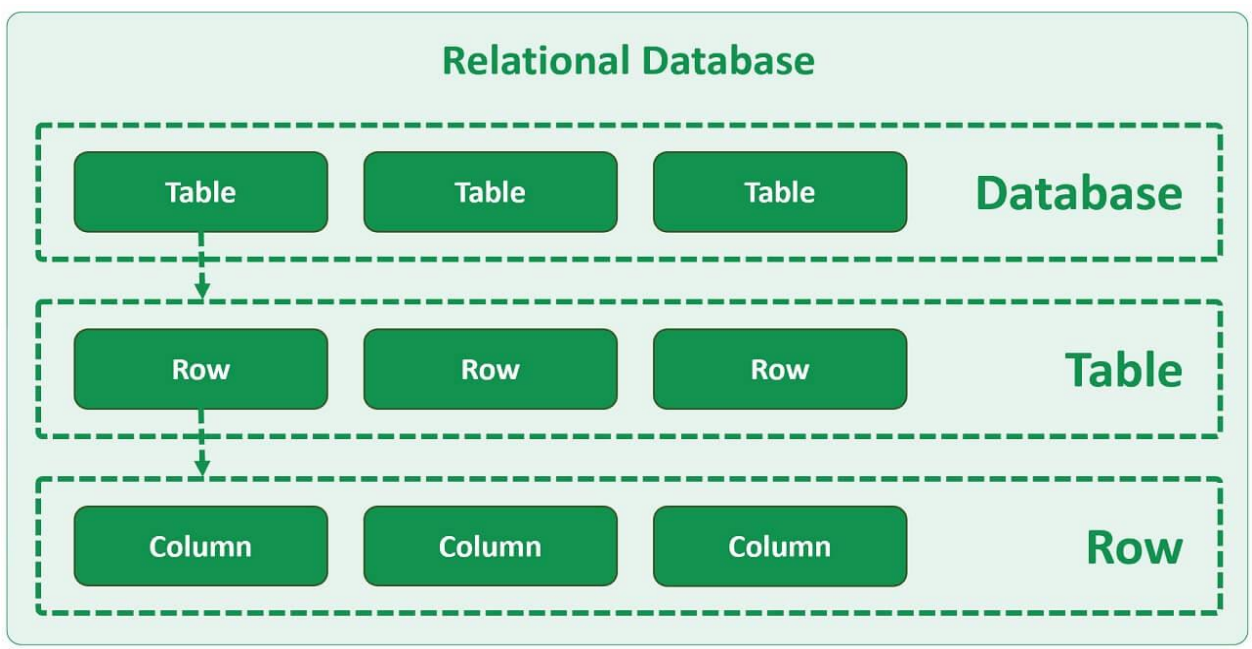

## ฐานข้อมูลเชิงสัมพันธ์ (Relational Database)

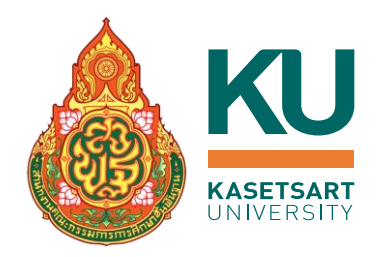

cation/microsoft-access

ตัวอย่างระบบจัดการฐานข้อมูลเชิงสัมพันธ์ (Relational Database Management System)

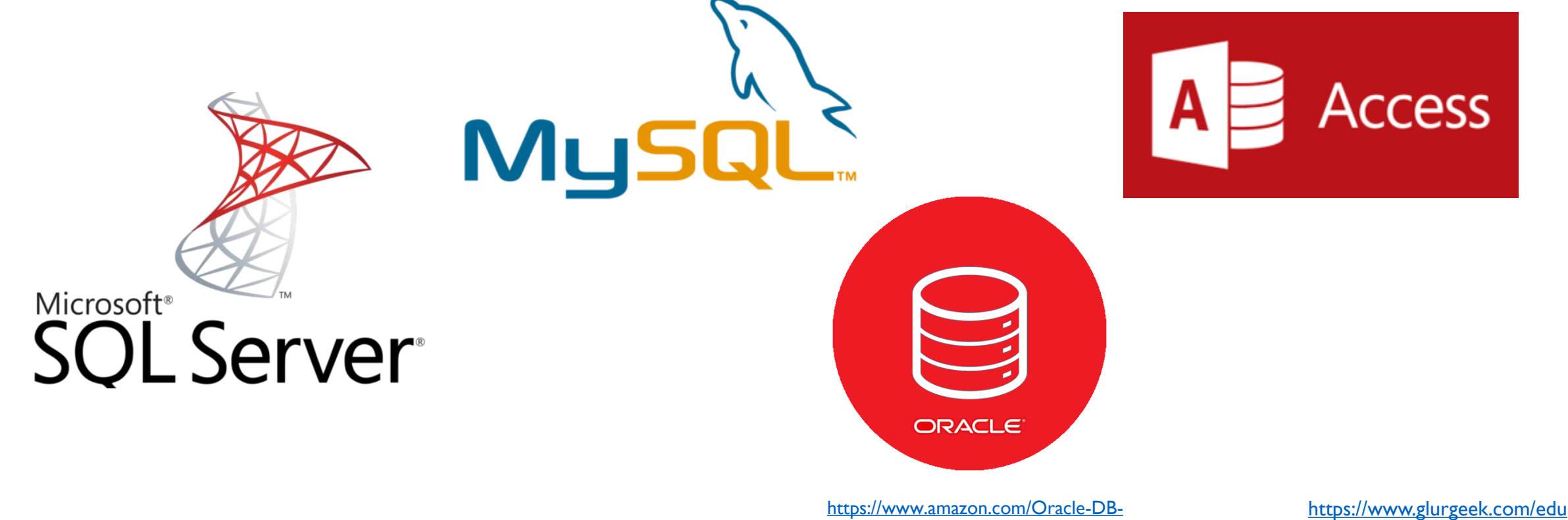

https://insightsoftware.com/blog/whats-the-difference-relational-vs-non-relational-databases/

https://www.amazon.com/Oracle-DB-11g-Errors-Guide/dp/B00NJSSFR0

#### NoSQL

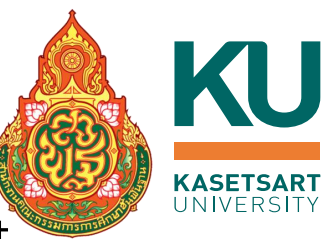

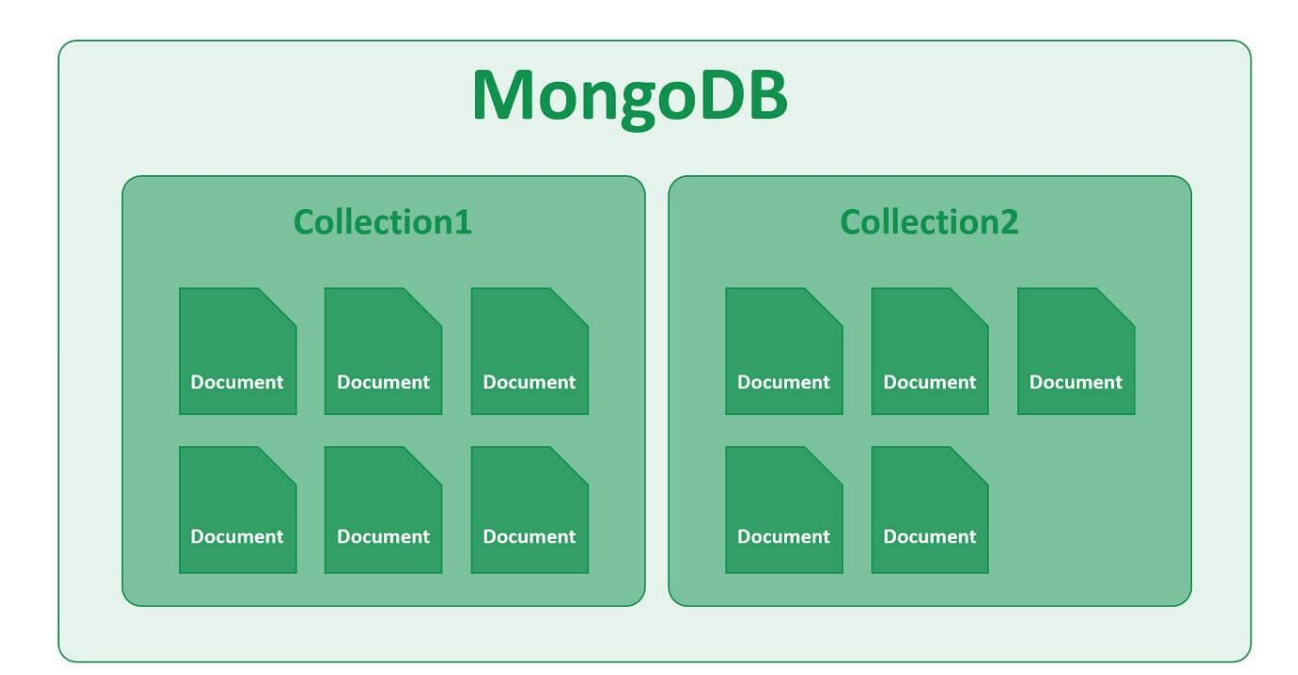

#### ตัวอย่างของ Document

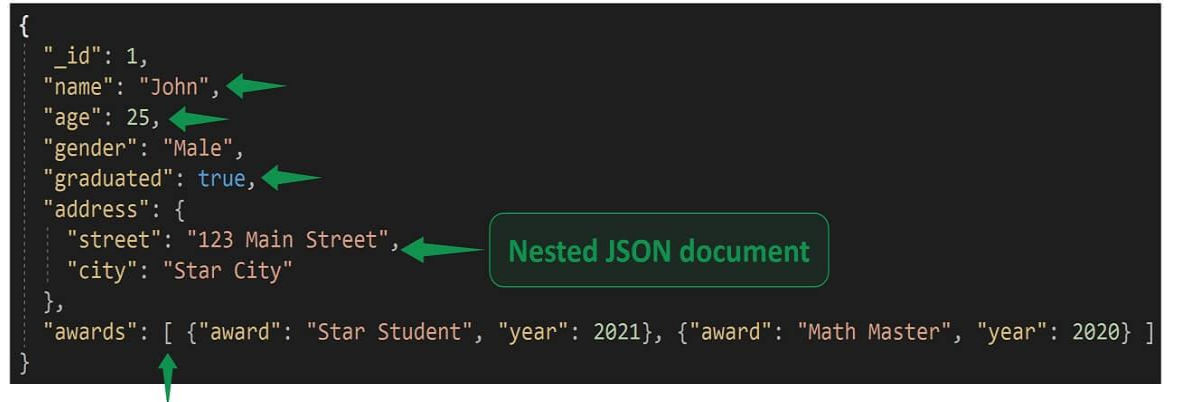

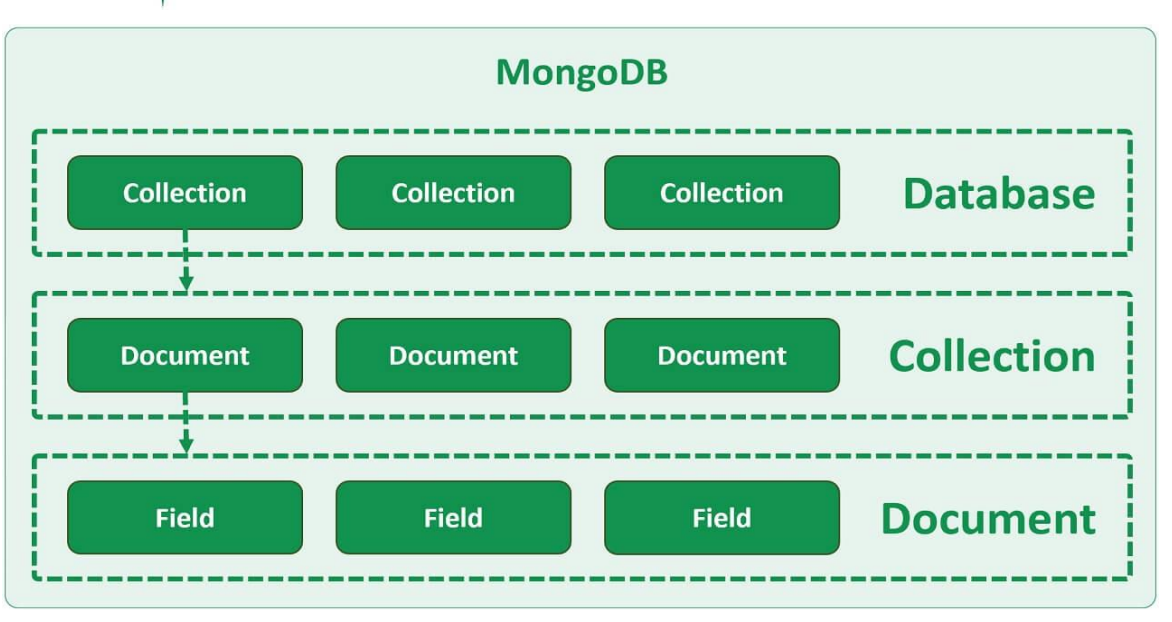

https://www.pragimtech.com/blog/mongodb-tutorial/relational-and-non-relational-databases/

## ความแตกต่างระหว่าง NOSQL และ SQL

#### ความแตกต่างระหว่าง NoSQL และ SQL

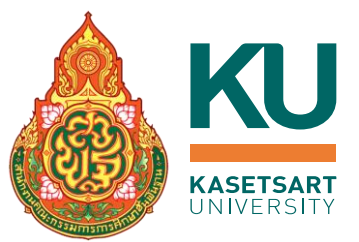

SQL

| id |        | name   | createdAt    | updatedAt    |
|----|--------|--------|--------------|--------------|
|    | Filter | Filter | Filter       | Filter       |
| 1  | 1      | Ashton | 2018-08-12 1 | 2018-08-12 1 |
| 2  | 2      | Jakeem | 2018-08-12 1 | 2018-08-12 1 |
| 3  | 3      | Uma    | 2018-08-12 1 | 2018-08-12 1 |

**Relationships with JOINS** 

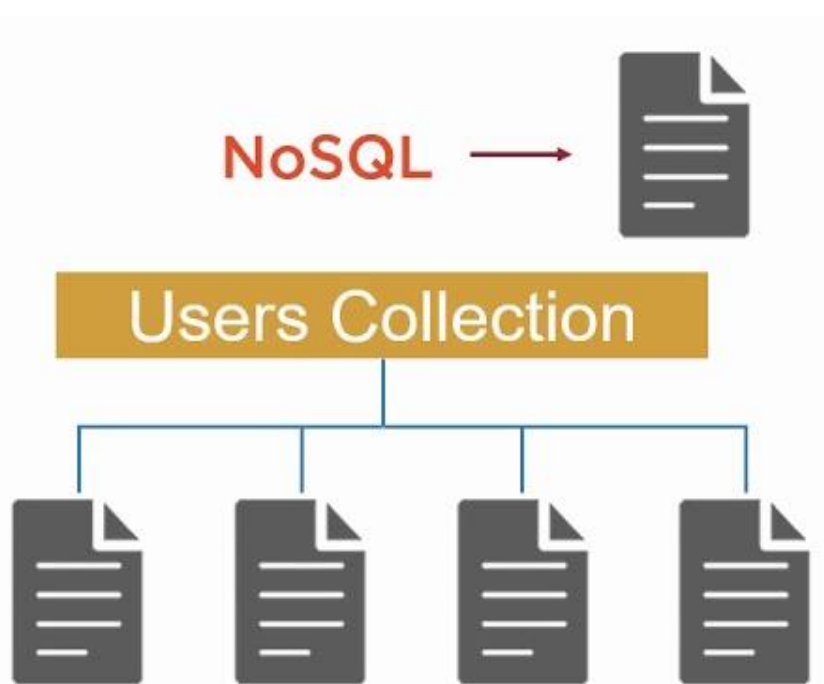

#### ความแตกต่างระหว่าง NoSQL และ SQL

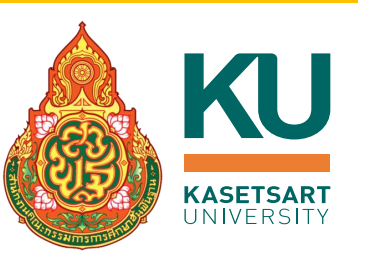

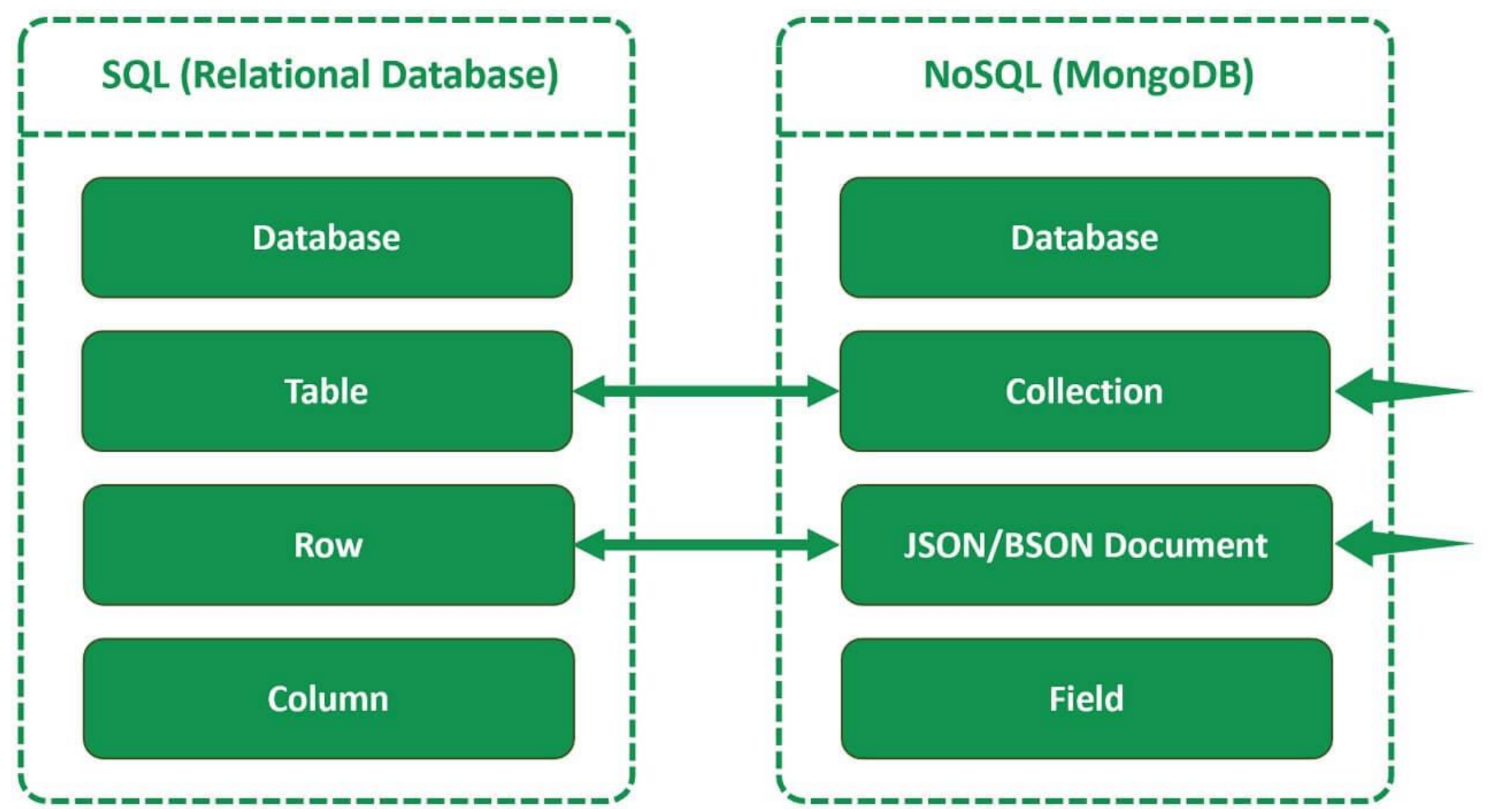

https://www.pragimtech.com/blog/mongodb-tutorial/relational-and-non-relational-databases/

#### ความแตกต่างระหว่าง NoSQL และ SQL

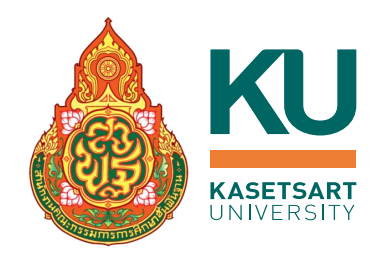

|                                                             | RDBMS                                              | NoSQL                                                                  |  |
|-------------------------------------------------------------|----------------------------------------------------|------------------------------------------------------------------------|--|
| ชนิด                                                        | Relational                                         | Non-Relational                                                         |  |
| <b>รูปแบบของชุดข้อมูล</b> เป็นแบบโครงสร้างที่เก็บอยู่ใน Tab |                                                    | ไม่เป็นโครงสร้าง เก็บในรูปแบบ JSON (Text)<br>หรือแบบอื่น ๆ             |  |
| nns Scale                                                   | Vertical (เพิ่ม Spec Server)                       | Horizontal (เพิ่มจำนวน Server)                                         |  |
| Schema                                                      | เปลี่ยนแปลงไม่ได้                                  | เปลี่ยนแปลงได้ ค่อนข้างยืดหยุ่น                                        |  |
| ตัวอย่าง Brand ในตลาด                                       | Oracle, MySQL, Microsoft SQL Server,<br>PostgreSQL | MongoDB, CouchDB, Redis, DynamoDB,<br>Cassandra, HBase, Neo4j, Neptune |  |

# ข้อมูลแบบมีโครงสร้าง (STRUCTURED DATA) และ ข้อมูลที่ไม่มีโครงสร้าง (UNSTRUCTURED DATA)

## ข้อมูลได้ถูกแบ่งออกมาเป็น 3 ประเภทใหญ่ๆ ได้แก่

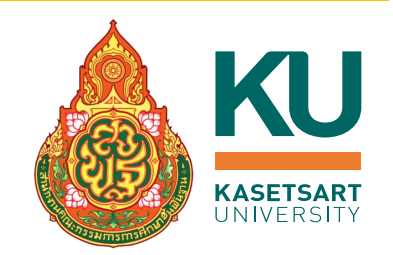

- ข้อมูลเชิงโครงสร้าง (structured data) คือ ข้อมูลที่มีการจัดเรียงโครงสร้างอย่างเป็นระเบียบ มีความชัดเจน หรือระบุได้ ด้วยตัวเลข พร้อมใช้งานได้ทันที
  - เช่น จำนวนนักเรียนแต่ละจังหวัด, เปอร์เซ็นต์การศึกษาต่อในระดับมัธยมศึกษาตอนปลาย
  - ข้อมูลที่ถูกจัดเก็บในรูปแบบตาราง เช่น ไฟล์ excel หรือ csv เป็นต้น
- ข้อมูลที่ไม่มีโครงสร้าง (Unstructured Data) คือ ข้อมูลที่ไม่ได้มีการนิยามโครงสร้างของข้อมูลไว้หรือมีโครงสร้างไม่ ชัดเจน
  - เช่น ข้อความ รูปภาพ เสียง วีดิโอ
  - ตัวอย่างข้อมูล บทสนทนาโต้ตอบกับลูกค้าทาง Social Media, วีดิโอการสอนของวิชาภาษาไทย
- ข้อมูลกึ่งโครงสร้าง (Semi-structured Data) คือ ข้อมูลที่มีโครงสร้างระดับหนึ่ง อาจเป็นลำดับชั้น (Hierarchy) เช่น ไฟล์ Extensible Markup Language (XML), Javascript Object Notation (JSON) หรือ เว็บเพจ

## ฐานข้อมูล NOSQL ประเภทต่าง ๆ

## ประเภทของฐานข้อมูล NoSQL

#### ■ แบ่งได้ 4 ประเภท

- 1. Key-value Store
- 2. Document Database
- 3. Graph Database
- 4. Wide Column Store

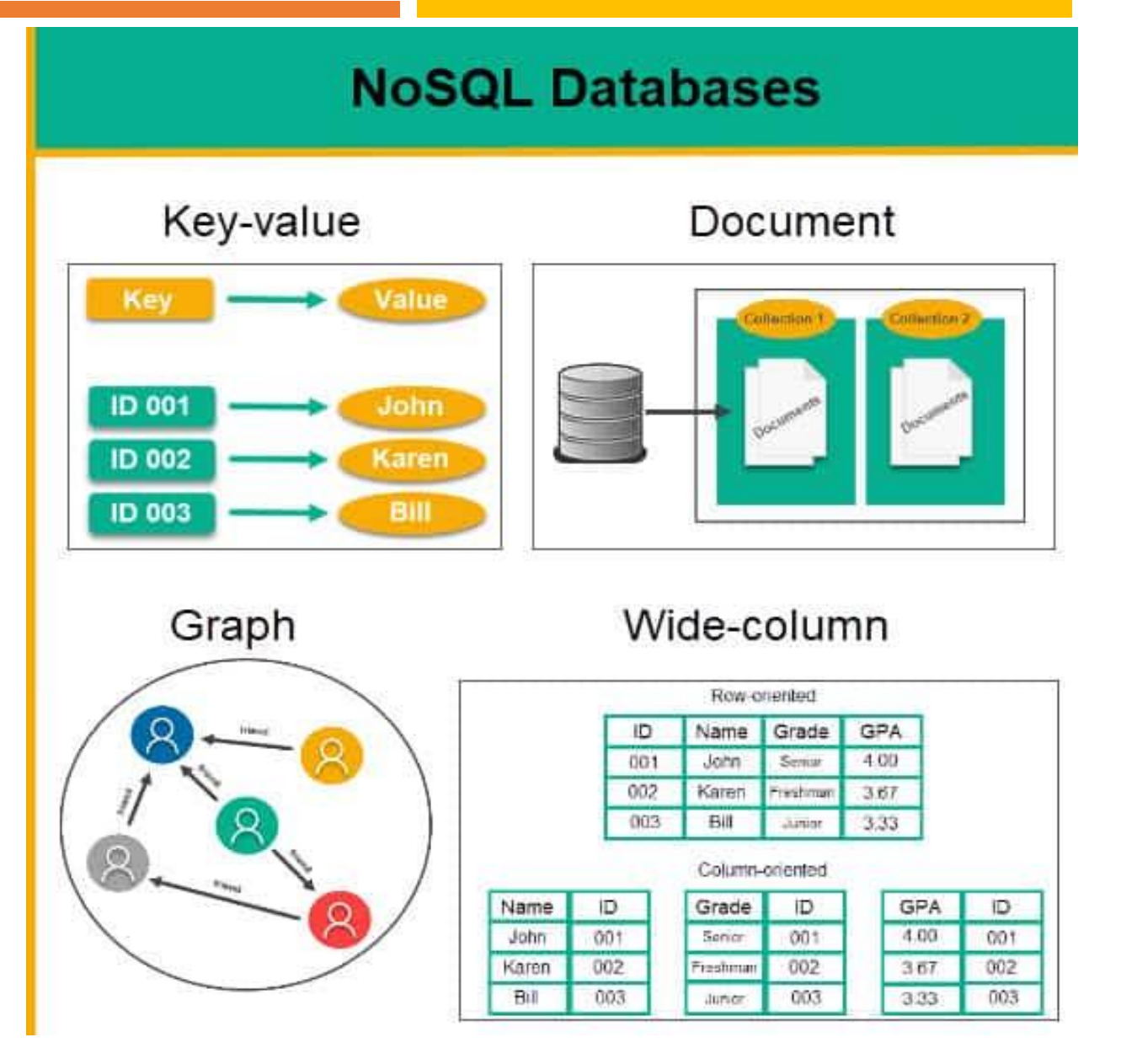

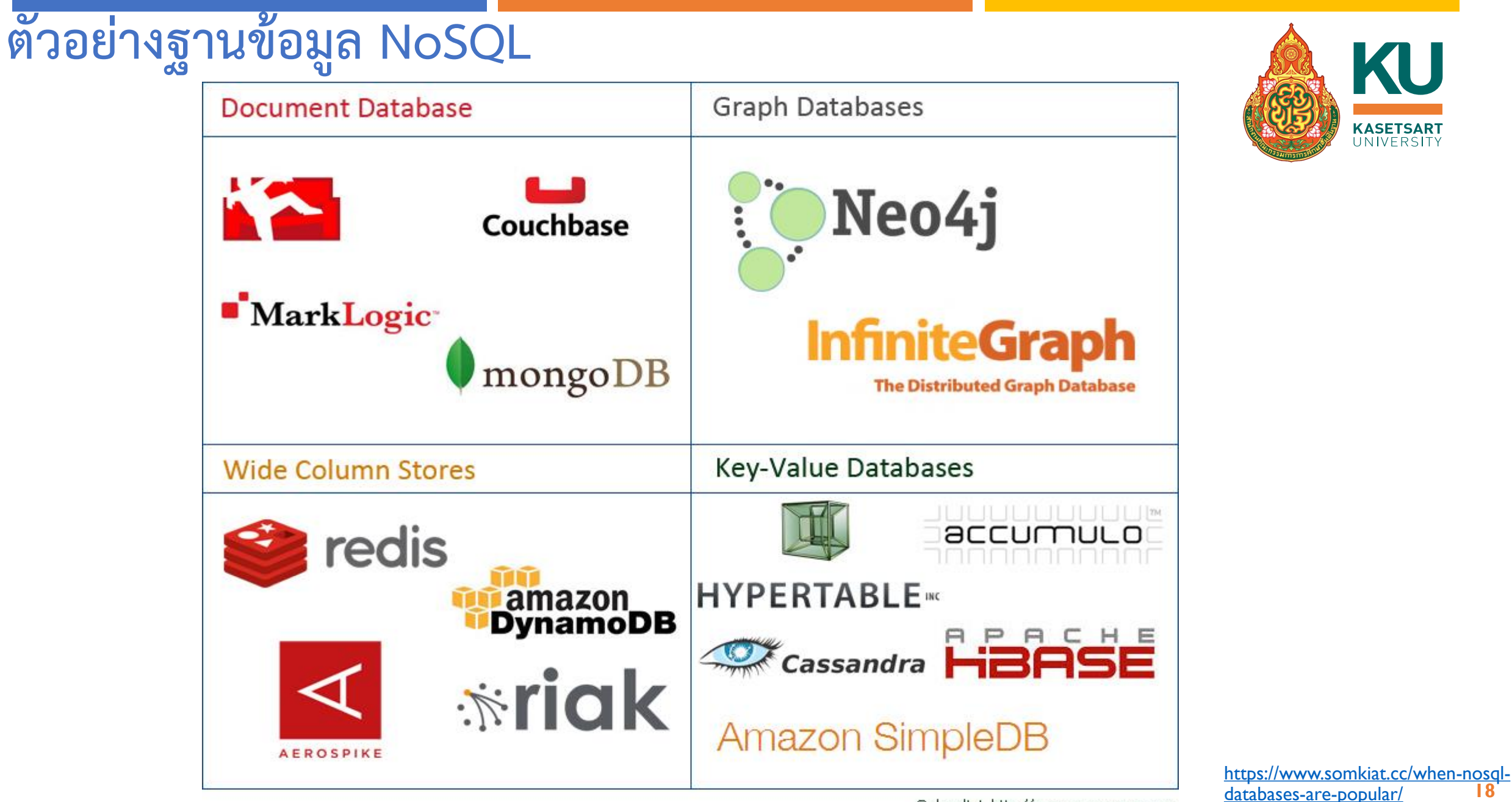

## ทำความรู้จักกับ DOCUMENT DATABASE

#### **Document Database**

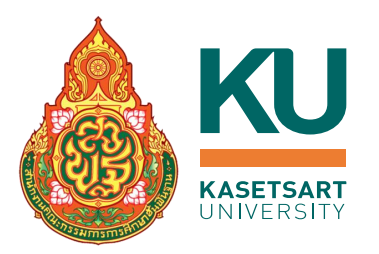

โป็นฐานข้อมูล NoSQL ที่ทำการบันทึกข้อมูลเป็น JSON Structure หรือเป็น Document ซึ่งเป็นชุดของข้อความยาวๆ แทน ทำให้มีอิสระในการจัดเก็บข้อมูล ประเภท (จำนวนเต็ม, ทศนิยม, ข้อความ) และไม่ต้องกำหนดประเภทหรือรูปแบบของ ข้อมูลล่วงหน้า

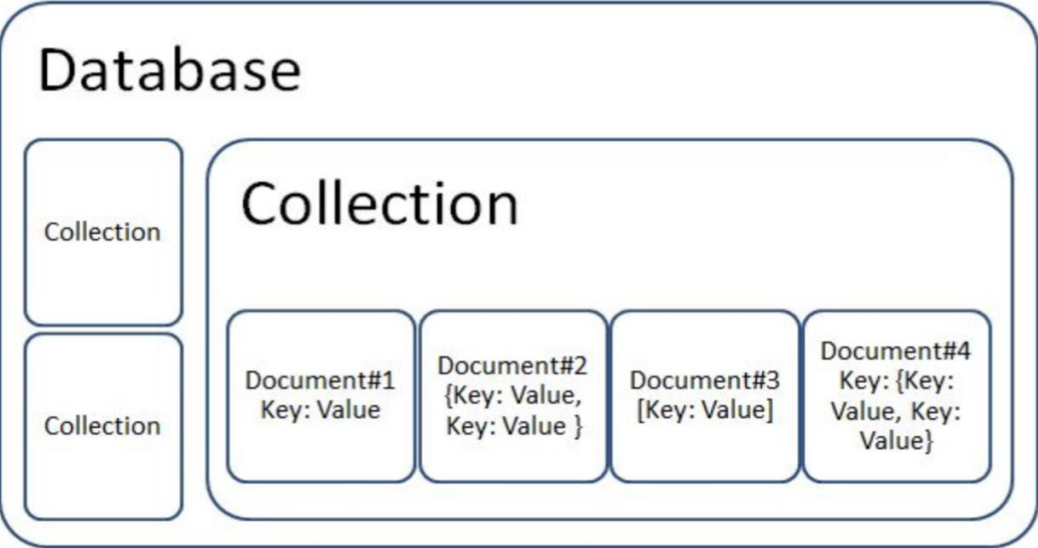

https://www.techtalkthai.com/4-basic-nosql-databases-you-should-know/

https://medium.com/@mark.rethana/introduction-to-nosql-databases-c5b43f3ca1cc

## ทำความรู้จักกับ Document Database

- Document Database เป็นหนึ่งใน Database ที่นิยมใช้มากที่สุดในยุค ปัจจุบัน และเป็นฐานข้อมูลเชิงเอกสาร เรียกว่า "Document-Oriented"
- ภายใน Database จะเก็บ Document ที่เป็นเซ็ตของ key-value pairs (หรือ เป็นชนิดข้อมูลประเภท JSON) และ Document เหล่านั้นจะถูกเก็บ ไว้ใน Collection เพื่อทำให้ง่ายต่อการสร้าง Data Model
  - เปรียบเทียบคล้ายกับ Table ในฐานข้อมูลเชิงสัมพันธ์
- ข้อมูลมีลักษณะแบบกึ่งโครงสร้าง (Semi Structure Data) และจัดเก็บใน รูปแบบ XML, JSON

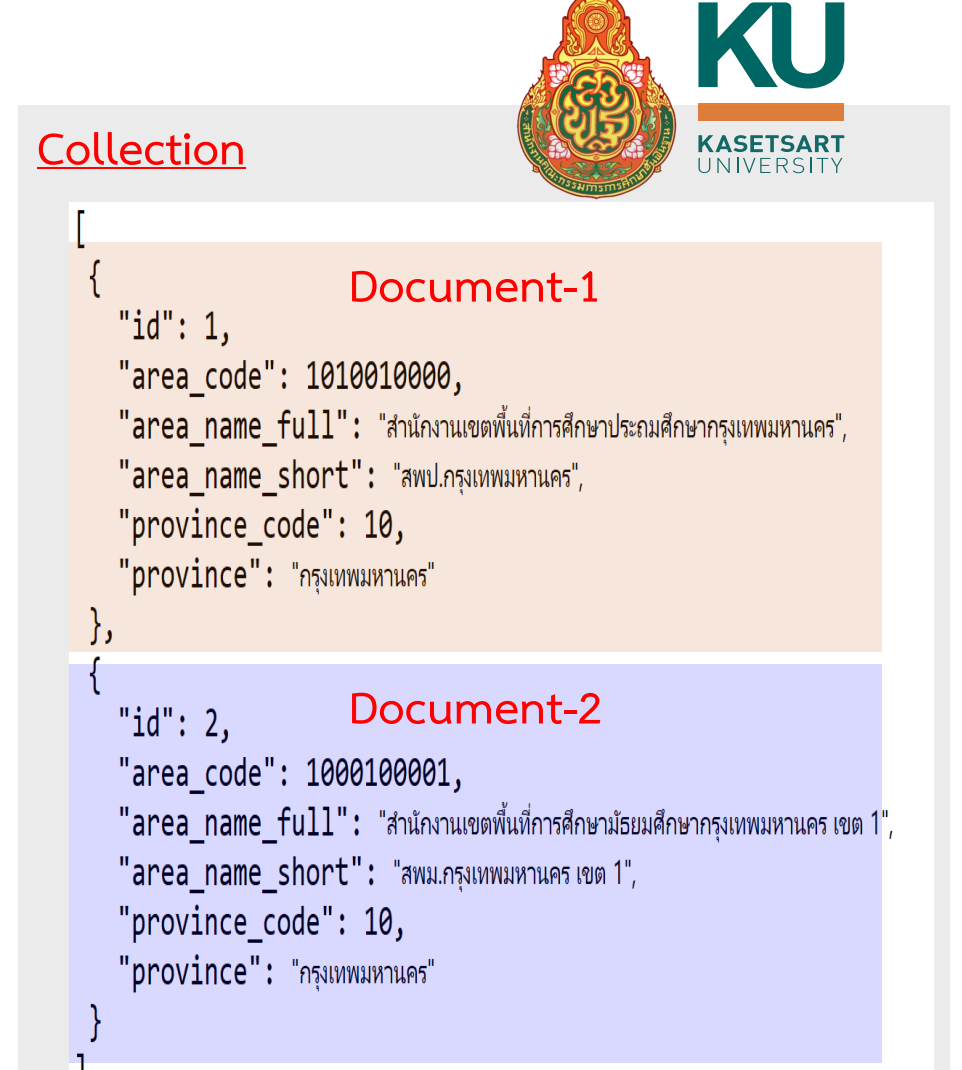

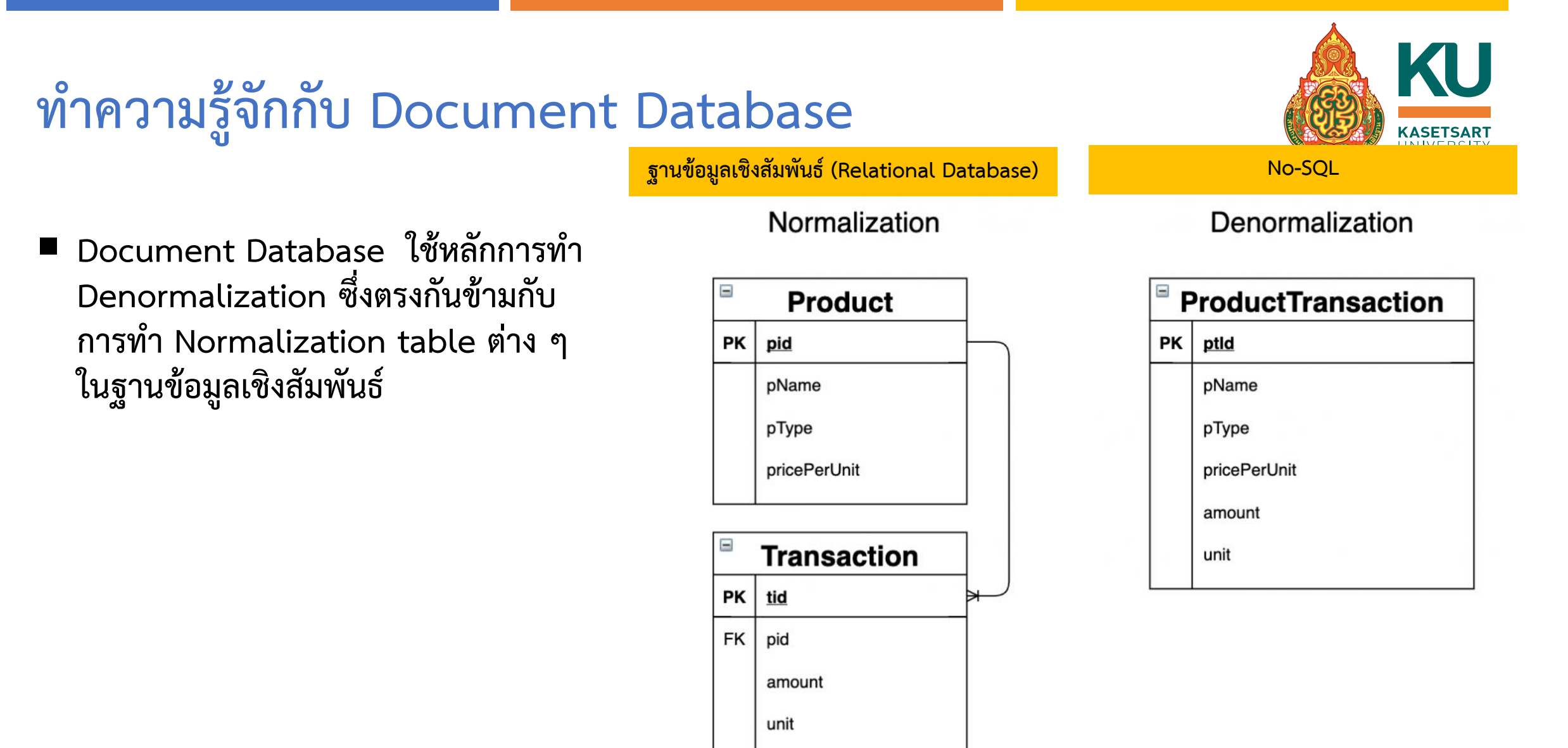

## ตัวอย่างการสร้าง Document

การสร้างฐานข้อมูลเชิงสัมพันธ์

- Students เก็บข้อมูลนักเรียน ประกอบด้วย รหัสนักเรียน, ชื่อ นักเรียน
- Courses เก็บข้อมูลรายวิชา ประกอบด้วย รหัสวิชา, ชื่อวิชา
- StudentCourses เก็บความสัมพันธ์ระหว่าง Students และ Courses

|  | Name<br>Courses | : Sam<br>: SQL Server, ASP.NET MVC, MongoDB |
|--|-----------------|---------------------------------------------|
|  | Name<br>Courses | : Mary<br>: Java, MongoDB                   |
|  | Name<br>Courses | : Tina<br>: MongoDB, PHP                    |

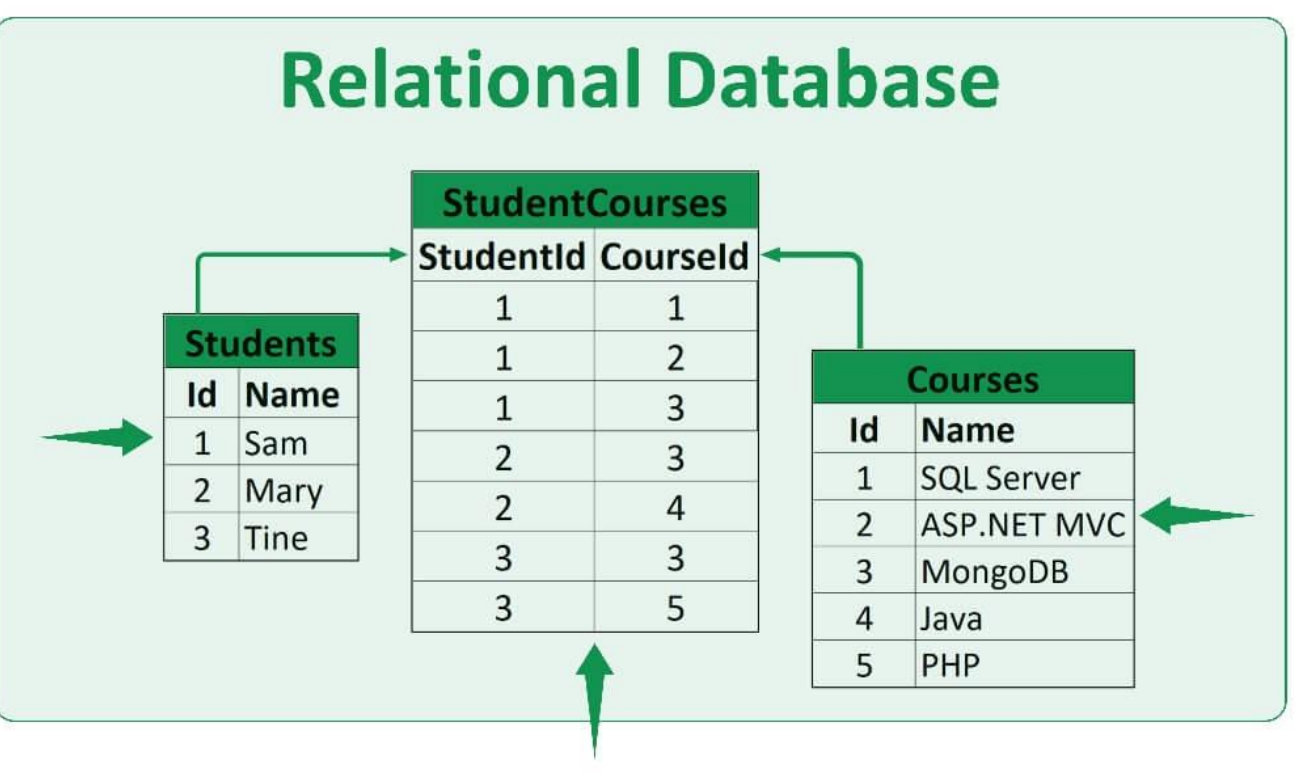

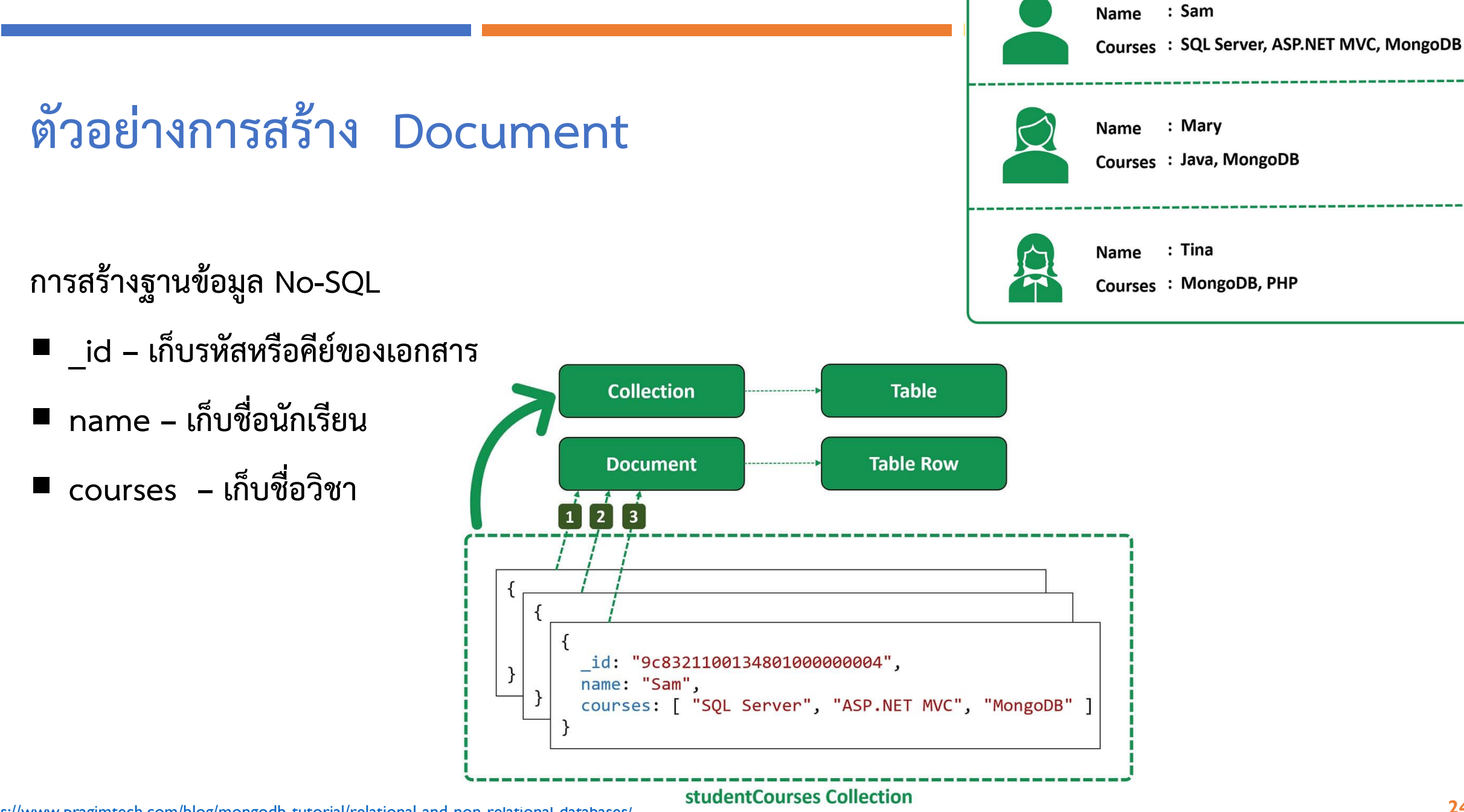

https://www.pragimtech.com/blog/mongodb-tutorial/relational-and-non-relational-databases/

24

# ประเภทของข้อมูลที่สัมพันธ์กับการทำงานด้วย NOSQL

### ประเภทของข้อมูลที่สัมพันธ์กับการทำงานด้วย NOSQL

#### JSON (JavaScript Object Notation)

- JSON เป็นข้อมูลรูปแบบ text ที่มีรูปแบบที่จะเก็บข้อมูลแบบ key, value โดยการเขียนข้อมูลชนิด JSON มี รูปแบบคือ ชื่อฟิลด์ครอบด้วยเครื่องหมาย "" (double quote), เครื่องหมาย : (colon), value แล้วครอบ ทั้งหมดด้วยเครื่องหมายปีกกา { }
- คือ รูปแบบของข้อมูลที่ใช้สำหรับแลกเปลี่ยนข้อมูลที่มีขนาดเล็ก
- BSON (Binary JSON)
  - เป็นการแทนค่าข้อมูลในรูปแบบไบนารี (0,1)

#### "FirstName": "Kaan", ตัวอย่าง JSON และ JSON OBJECTS "LastName": "OZAYDIN", "EmployeeId": 101, "Email": "", "Password": "", JSON "Address": { "ZipCode": "06460", Address objects "State": "Ankara", "Country": "Turkey" "id": 1, "area code": 1010010000, "area\_name\_full": "สำนักงานเขตพื้นที่การศึกษาประถมศึกษากรุงเทพมหานคร", "area\_name\_short": "สพป.กรุงเทพมหานคร", "FirstName": "Erkan", "province code": 10, "LastName": "YILDIZ", "province": "กรุงเทพมหานคร" "EmployeeId": 102, }, "Email": "", "Password": "", "id": 2, "Address": { "ZipCode": "06460", "area code": 1000100001, Address objects "State": "Ankara", "area\_name\_full": "สำนักงานเขตพื้นที่การศึกษามัธยมศึกษากรุงเทพมหานคร เขต 1", "Country": "Turkey" "area name short": "สพม.กรุงเทพมหานคร เขต 1", "province\_code": 10, "province": "กรุงเทพมหานคร"

https://www.chegg.com/homework-help/questions-and-answers/deserializes-json-filelist-object-example-two-classes-access-objects-address-class-output-q73505285

## แนะนำการใช้งาน MONGODB

### แนะนำการใช้งาน MongoDB

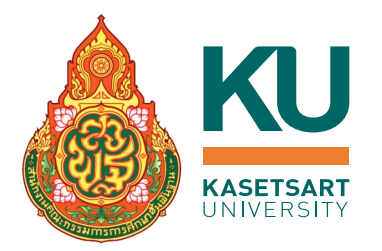

- MongoDB เป็น NoSQL Database ที่สามารถใช้ข้าม Platform ใช้เทคนิคของการ ดึงข้อมูลผ่าน Key Pair Value เหมาะกับองค์กรที่อยากจะเข้าถึงข้อมูลได้อย่าง รวดเร็ว และเหมาะกับการทำ Big Data
  - สามารถติดตั้งบนเครื่องเซิร์ฟเวอร์
  - หรือในบริการบนคลาวด์

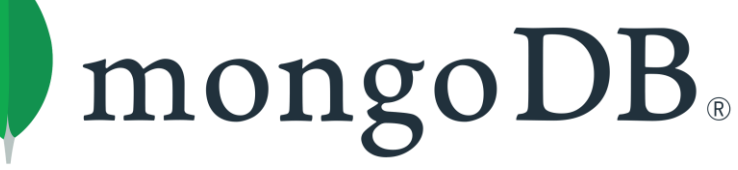

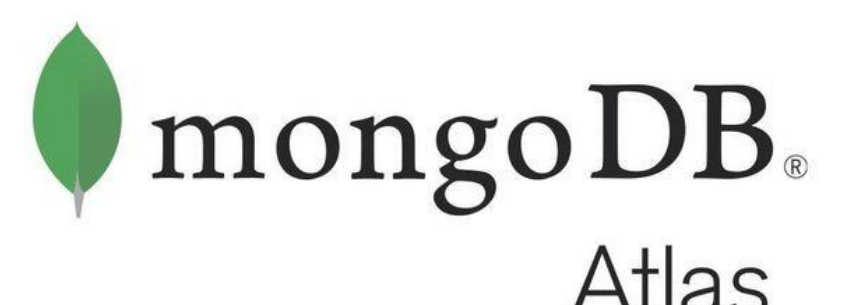

#### แนะนำการใช้งาน MongoDB

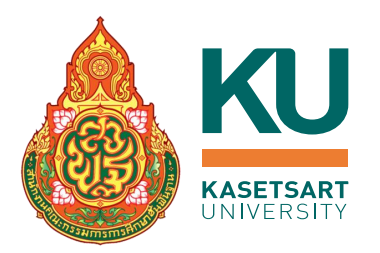

MongoDB สามารถสร้างเป็น Cluster และเลือก Region ที่ต้องการ Deploy บน Cloud Provider เพื่อตอบสนองของการทำ High Availability (HA) ได้

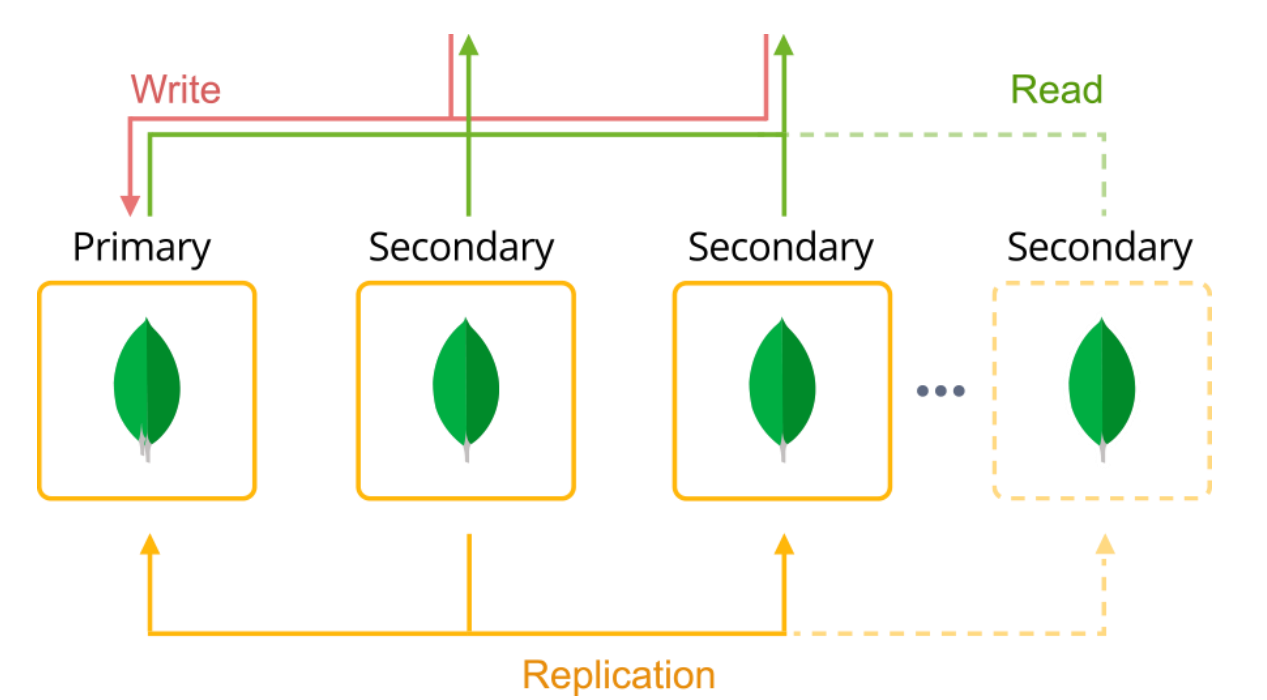

# ตัวอย่างการติดตั้ง MONGODB และโปรแกรมที่เกี่ยวข้องบน ระบบปฏิบัติการต่างๆ

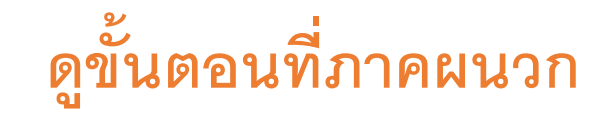

## ับทที่ 2: GET STARTED WITH MONGODB ATLAS

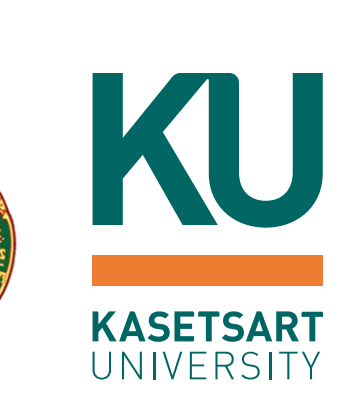

บทที่ 2: Get Started with MongoDB Atlas

- สมัครและสร้าง Account สำหรับ MongoDB Atlas
- สร้างและใช้งาน Cluster
- สร้าง Connection IP Address
- ทำความรู้จักกับ MongoDB Atlas Database
- ใช้เครื่องมือของ MongoDB Atlas ในการเรียกดูข้อมูล

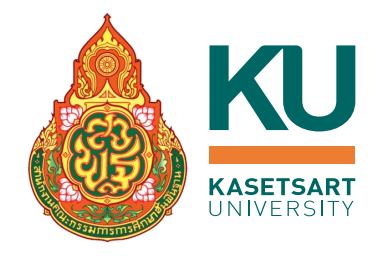

#### การสมัครและสร้าง ACCOUNT สำหรับ MONGODB ATLAS

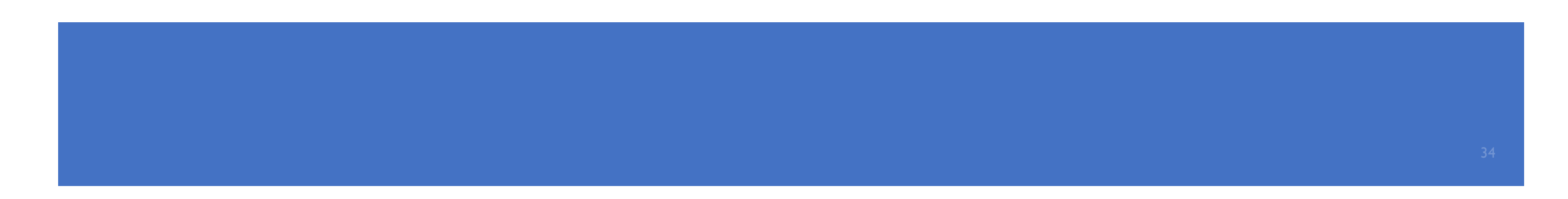

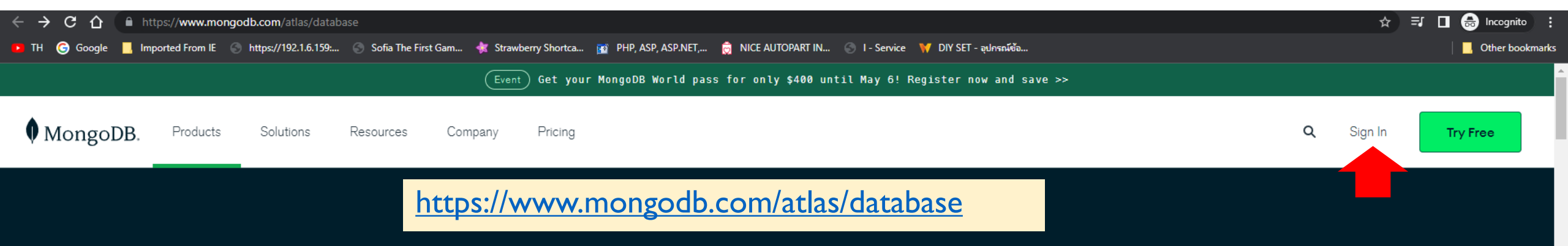

# Database. Deploy a multi-cloud database.

The most advanced cloud database service on the market, with unmatched data distribution and mobility across AWS, Azure, and Google Cloud, built-in automation for resource and workload optimization, and so much more.

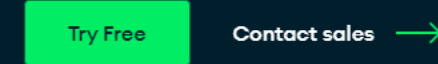

#### วิธีการสร้าง ACCOUNT สำหรับ MONGODB ATLAS https://account.mongodb.com/account/login?\_ga=2.7645489.220657077.1651906785-1801731870.165 С G ลงชื่อเข้าใช้ด้วย Google 🜀 Google 📙 Imported From IE 🕥 https://192.1.6.159:... 🛞 Sofia The First Gam... 🤺 Strawberry Shortca... 📷 PHP, ASP, ASP.NET,... 🏹 NICE AUTOPAI ลงชื่อเข้าใช้งาน MongoDB. **Deliver App Search Fast** ไปยัง mongodb.com with Atlas Search อีเมลหรือโทรศัพท์ Log in to your account 2.1 ลงชื่อเข้าใช้งาน Build rich full-text search features into your หากลืมอีเมล s without syncing your database to หรือ คลิก G Log in with Google a separate search engine. 2.1 เลือกบัญชีที่ต้องการสมัตร Good or Explore tutorial $\rightarrow$ 2009 англа топуров. соттытым накаттымы мака та Email Address 🚯 นโยบายความเป็นส่วนตัวและข้อกำหนดในการให้บริการของ mongodb.com ได้ก่อนใช้แอปนี้ สร้างบัญชี ถัดไป Don't have an account? Sign Up Next 2.2 คลิก ไทย 💌 ความช่วยเหลือ 110110110

4

#### ตรวจสอบหน้าจอ แบบที่ 1

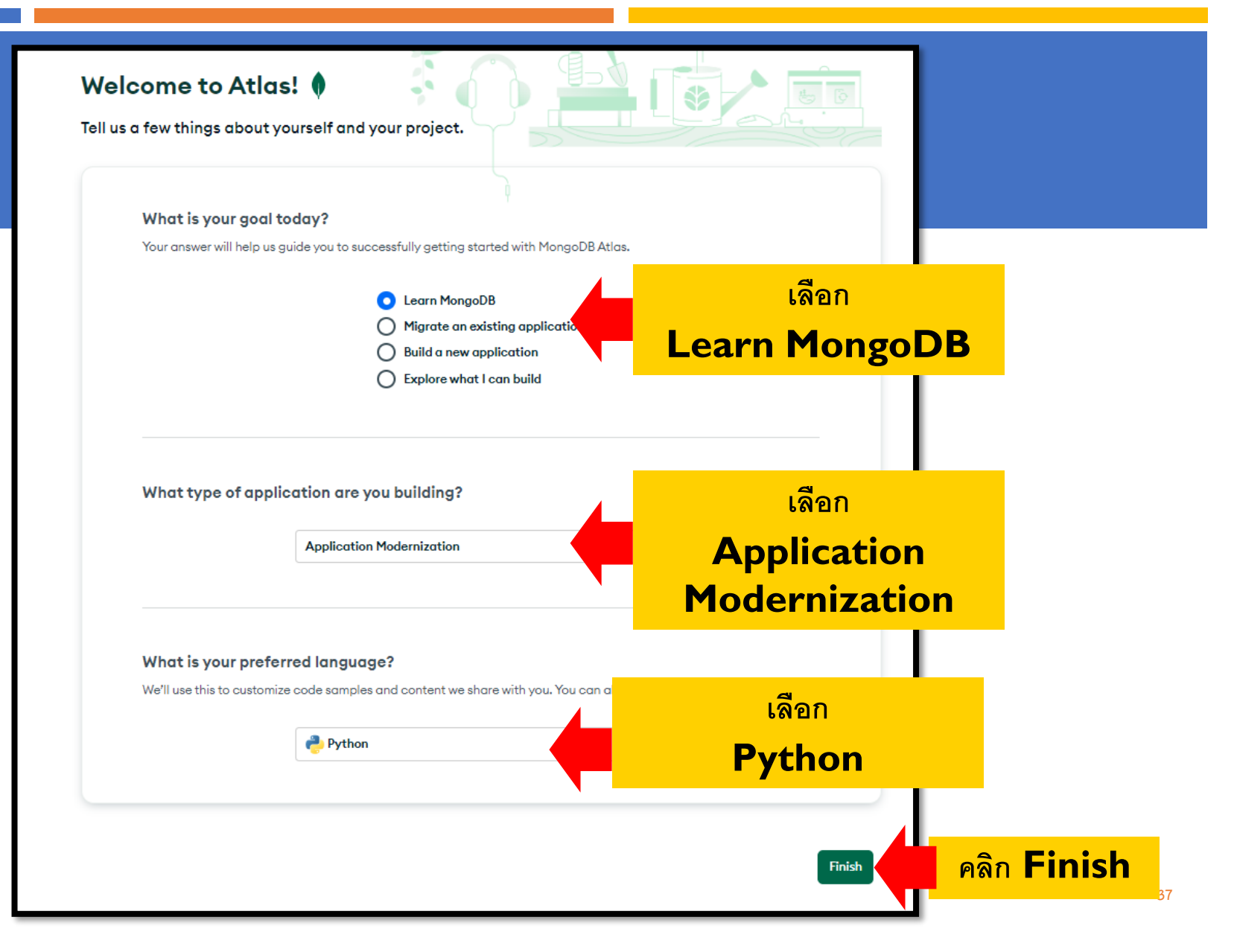
### วิธีการสมัครใช้งาน

#### MongoDB.

#### Accept Privacy Policy & Terms of Service

Please acknowledge the following terms and conditions to finish creating your accou

I accept the Privacy Policy and the Terms of Service

ancel Signup

3.1 คลิกเพื่อเลือกยอมรับ

เงื่อนไข

Submit

3.2 คลิกเพื่อตกลง

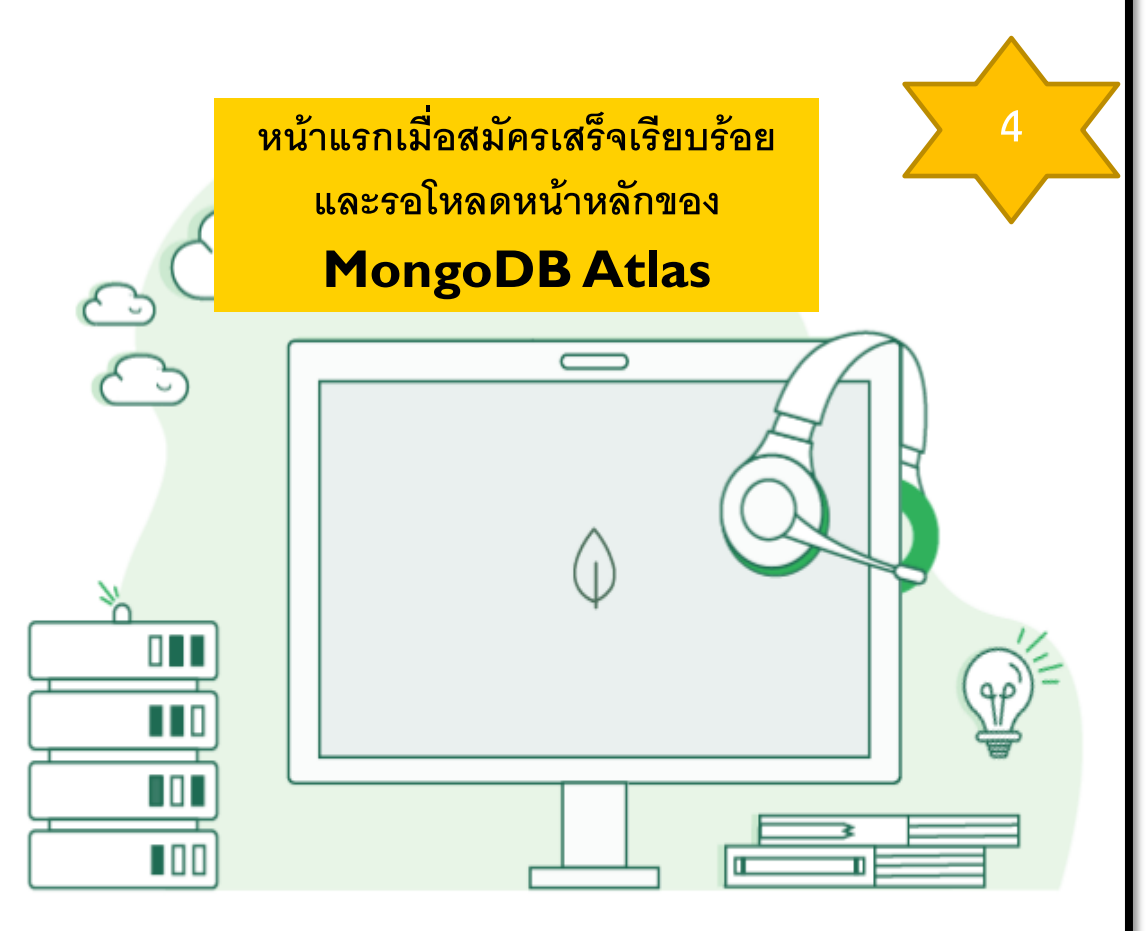

#### Welcome!

Use your account to deploy a **cloud database** with **MongoDB Atlas** and contact **Support.** 

## ตรวจสอบหน้าจอ แบบที่ 2

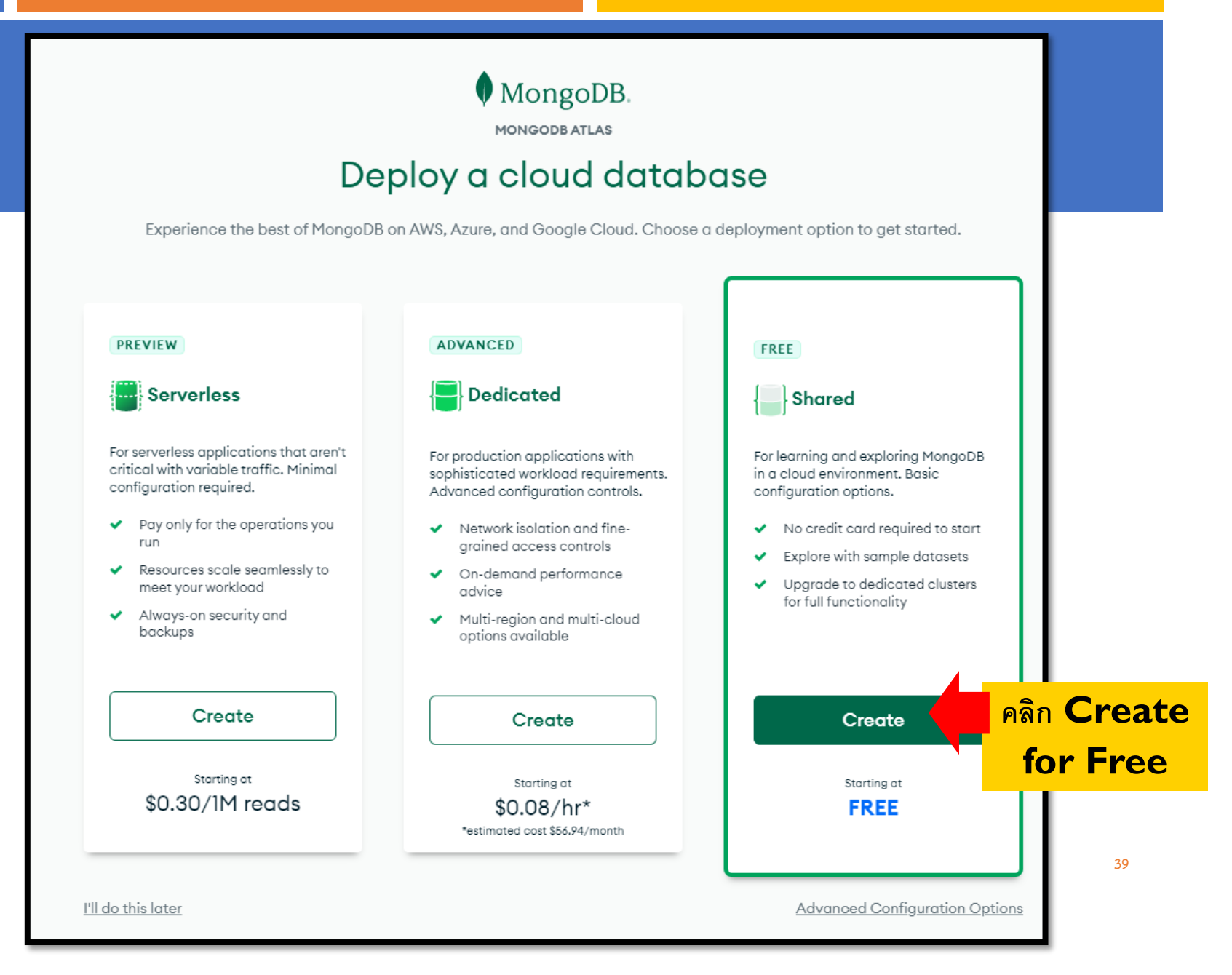

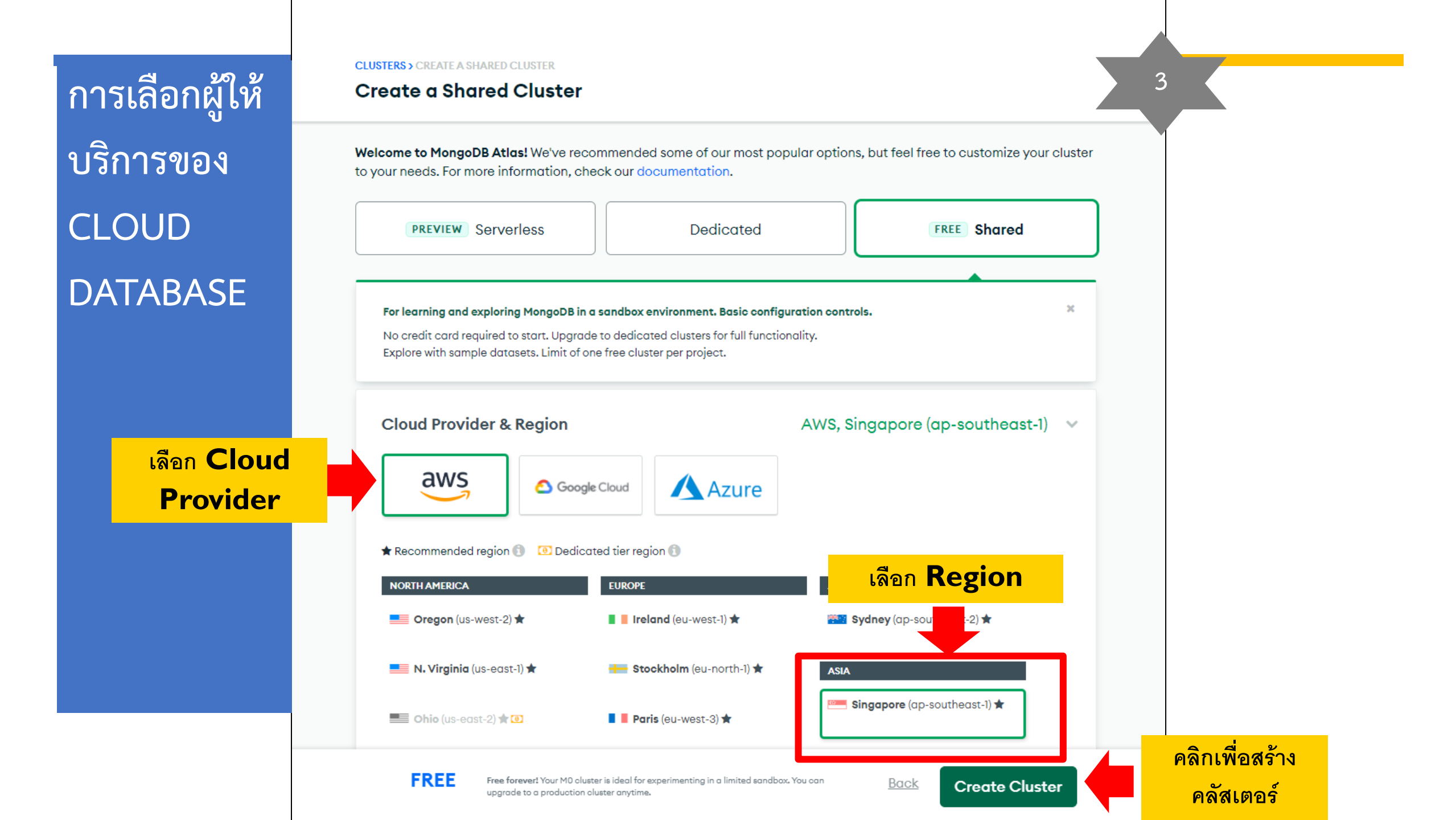

## การรักษาความปลอดภัยของฐานข้อมูล

| OBEC_training                                                                                                    | <ul> <li>✓ Access Manager ▼ Billing</li> </ul>                                                                                                    |
|----------------------------------------------------------------------------------------------------|----------------------------------------------------------------------------------------------------|
| mongo_training                                                                                                    | - : Sealm Charts                                                                                                    |
| <ul> <li>DEPLOYMENT</li> <li>Database</li> <li>Data Lake</li> <li>DATA SERVICES</li> <li>Triggers</li> <li>Data API PREVIEW</li> <li>SECURITY</li> <li>Quickstart</li> <li>Database Access</li> </ul> | OBEC_TRAINING > MONGO_TRAINING Security Quickstart To access data stored in Atlas, you'll need to create users and set up network security controls. Learn more about security I How would you like to authenticate your connection? Your first user will have permission to read and write any data in your project. Username and Password Certificate                    |
| Network Access<br>Advanced<br>New On Atlas                                                                                                    | Create a database user using a username and password. Users will be given the <i>read and write</i> to <i>any database</i> privilege by default. You can update these permissions and/or create additional users later. Ensure these credentials are different to your MongoDB Cloud username and password. Username Inter username Inter password Create User Create User |

# ตรวจสอบหน้าจอ แบบที่ 3 (กรณีใช้ EMAIL @GMAIL.COM ต้องระบุองค์กร)

| All Orga 🔻                                   | All Clusters Get Help 🔻                                                                                                    | ۹ F      |
|----------------------------------------------|----------------------------------------------------------------------------------------------------|----------|
| PREFERENCES<br>Legacy 2FA<br>Personalization | Organizations                                                                                                    |          |
| Invitations                                  |                                                                                                    |          |
| Organizations                                |                                                                                                    |          |
|                                              | You don't belong to any Organizations<br>To get started, create an Organization. Within an Organization you can create<br>projects, invite users, and setup a billing account. |          |
| Connect to Atla<br>Follow this checklist     | o get started.                                                                                                    |          |
| 0%                                           | arn more about what Organization can do in our docs.                                                                                                    |          |
| Build your firs                              | Organizations and Projects 2.                                                                                                    |          |
| Create your fi                               | st database user                                                                                                    |          |
| Add IP Addres                                | s to your Access List                                                                                                    |          |
| Load Sample                                  | Data (Optional)                                                                                                    |          |
| Connect to yo                                | ur cluster                                                                                                    |          |
|                                              | No thanks                                                                                                    |          |
| Get Started                                  |                                                                                                    | <b>A</b> |

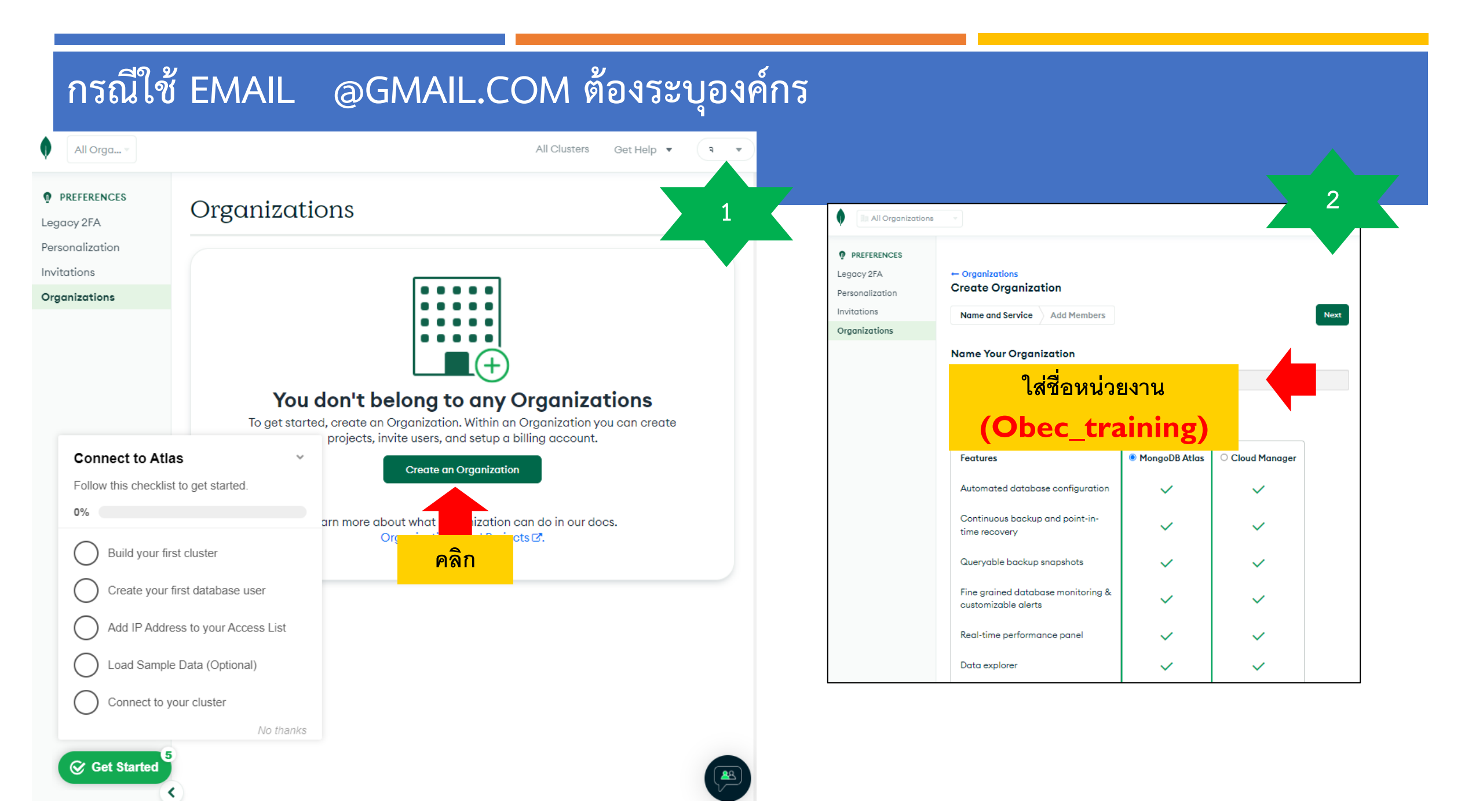

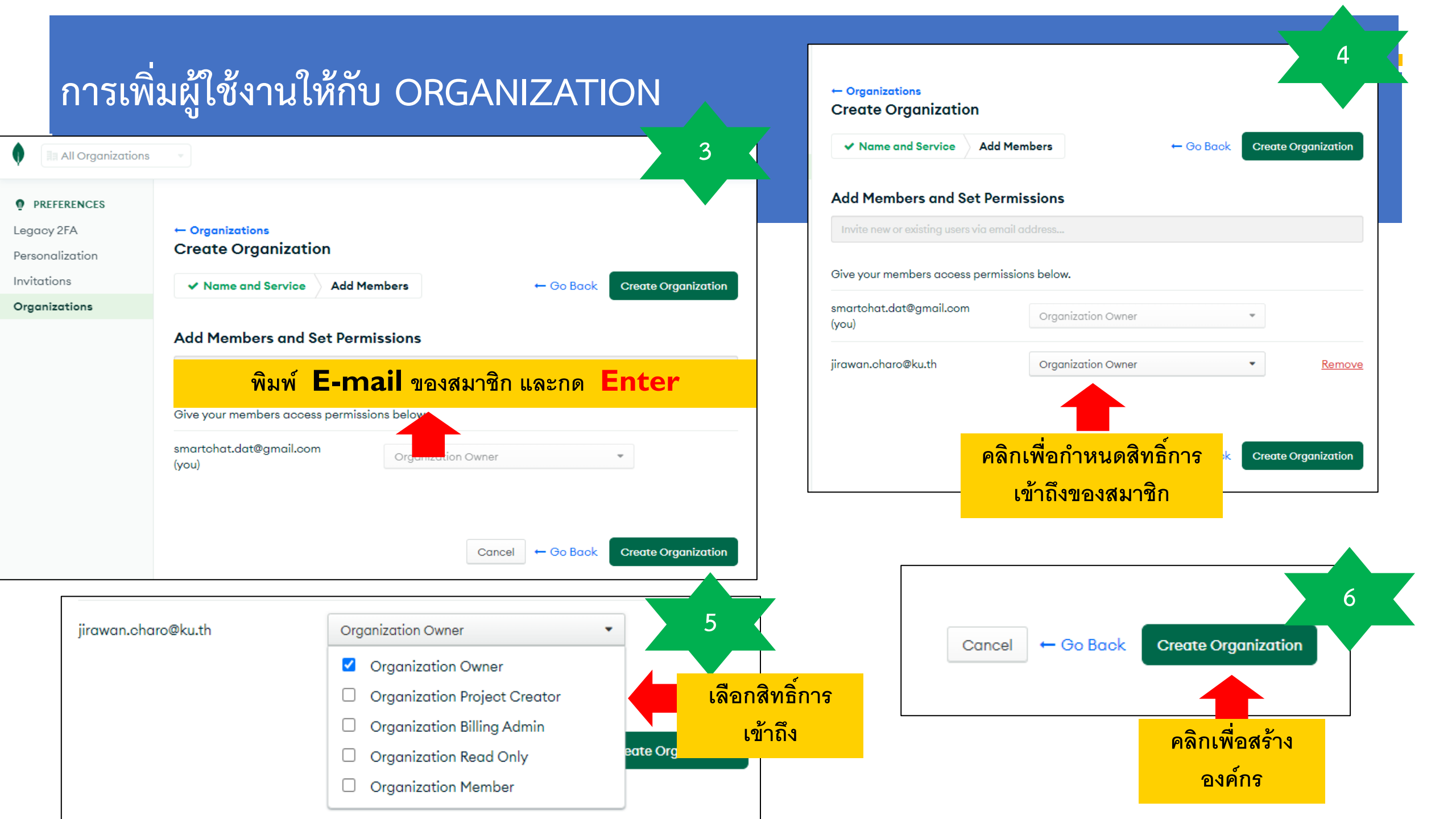

### การเพิ่มสมาชิกใน ORGANIZATION จะมี EMAIL แจ้งไปสอบถามการยินยอม

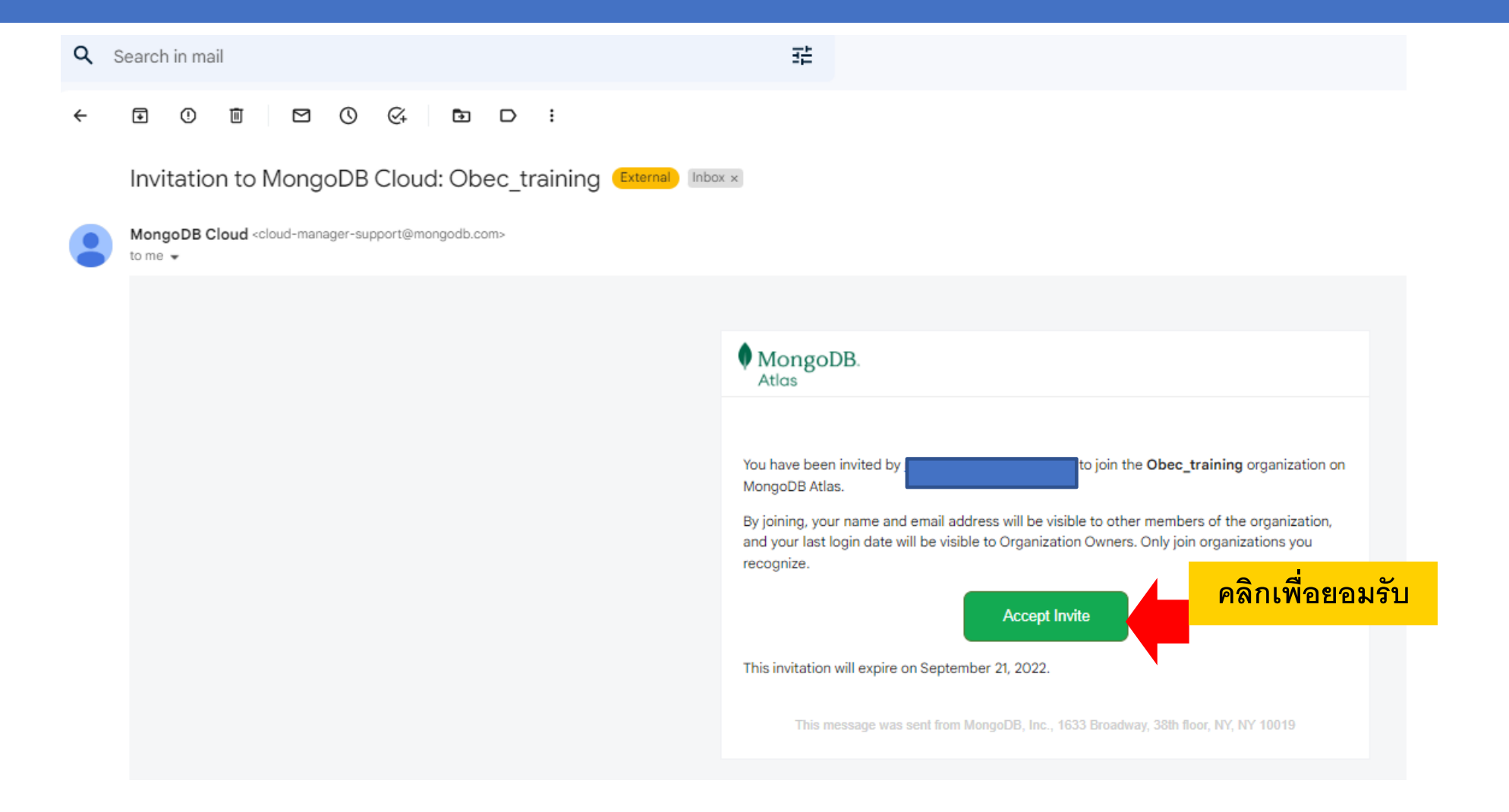

## การสร้าง PROJECT

| < → C @                                                                                                    | https:// <b>cloud.mongodb.com</b> /v2#/                                                                                                    | org/62761cf8265f0c426 | 33db899/projects | A»    | <b>☆ ⊈ @</b>           | 1         |
|----------------------------------------------------------------------------------------------------|----------------------------------------------------------------------------------------------------|-----------------------|------------------|-------|------------------------|-----------|
| OBEC_training                                                                                                    | Access Manager                                                                                                    | Billing               |                  | Al    | ll Clusters Get Help 🔻 | จิรวรรณ 👻 |
| Receivity Feed                                                                                                    | OBEC_TRAINING Projects Find a project Q                                                                                                    | 7                     |                  |       | New F                  | roject    |
| Settings                                                                                                    | Project Name                                                                                                    | Databases             | Users            | Teams | คลิกเพื่อสร้าง         | โครงการ   |
| Billing Sur Connect to Atl Live Follow this checklis 0% OBuild your fi OCreate your Add IP Addr OLoad Sampl OConnect to your | as  st to get started.  st to get started.  rst cluster first database user ess to your Access List le Data (Optional) your cluster No thanks |                       |                  |       |                        |           |

| ← → C ₫                                                                | ttps://cloud.mongodb.com/v2#/org/62761cf8265f0c42633db899/projects III A to the InPrivate 2<br>▼ Access Manager ▼ Billing All Clusters Get Help ▼ 352556L ▼                                                                                                    |    |
|------------------------------------------------------------------------|----------------------------------------------------------------------------------------------------|----|
| RGANIZATION Projects Alerts                                            | OBEC_TRAINING Projects New Project                                                                                                    |    |
| Activity Feed<br>Settings<br>Integrations<br>Access Manager<br>Billing | Find a project       Q         Project Name       Databases       Users       Teams       Alerts       Actions         OBEC_TRAINING > PROJECTS       Over a set a set a |    |
| Support<br>Live Migration                                              | Name Your Project                                                                                                    |    |
|                                                                        | Project names have to be unique within the organization (and other restrictions).                                                                                                    |    |
|                                                                        | (Mongo_training)<br>(Mongo_training)<br>Cancel Next 2.2 คลิก Next                                                                                                    | xt |

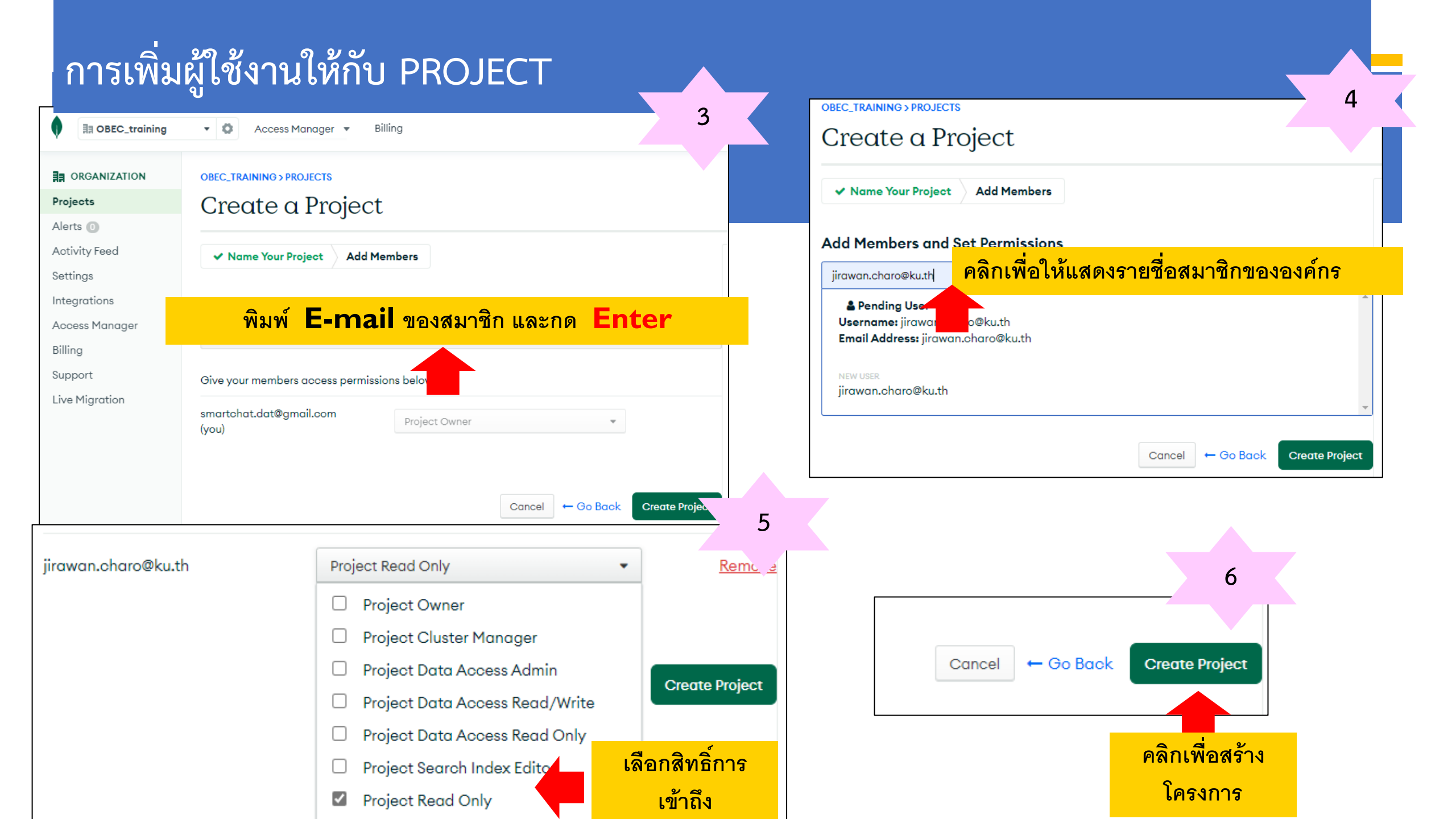

# หน้าหลักของ Project

|                      | • 🗘 Access Manager • B                          | billing                          |                                                                                 | All Clusters | Get Help 🔻 | จิรวรรณ   | • |
|----------------------|-------------------------------------------------|----------------------------------|---------------------------------------------------------------------------------|--------------|------------|-----------|---|
| mongo_training       | 🗸 🚦 🛟 Atlas 📀 R                                 | Realm 🖉 Charts                   |                                                                                 |              |            | ₽.<br>₩Ar | ŧ |
|                      | OBEC_TRAINING > MONGO_TRAINING                  |                                  |                                                                                 |              |            |           |   |
| Database             | Database Deplo                                  | ovments                          |                                                                                 |              |            |           |   |
| Data Lake            | 2 divis dive 2 opro                             | /                                |                                                                                 |              |            |           |   |
| DATA SERVICES        |                                                 |                                  |                                                                                 |              |            |           |   |
| Triggers             |                                                 |                                  |                                                                                 |              |            |           |   |
| Data API PREVIEW     |                                                 |                                  | $\bigcirc$                                                                      |              |            |           |   |
|                      | •                                               |                                  | $\in +$                                                                         |              |            |           |   |
| _<br>Database Access |                                                 |                                  | Oreste a database                                                               |              |            |           |   |
| Network Access       |                                                 |                                  | Create à database                                                               |              |            |           |   |
| Advanced             |                                                 |                                  | Choose your cloud provider, region, and specs.                                  |              |            |           |   |
| Nev Connect to A     | las ~                                           |                                  | Build a Database                                                                |              |            |           |   |
| Follow this check    | ist to get started.                             |                                  | Once your database is up and running, live migrate an existing MongoDB database |              |            |           |   |
| 0%                   |                                                 |                                  | into Atlas with our Live Migration Service.                                     |              |            |           |   |
|                      |                                                 |                                  |                                                                                 |              |            |           |   |
| Build your           | first cluster                                   |                                  |                                                                                 |              |            |           |   |
| Create you           | r first database user                           |                                  |                                                                                 |              |            |           |   |
| Add IP Add           | ress to your Access List                        |                                  |                                                                                 |              |            |           |   |
| Load Sam             | ole Data (Optional)                             |                                  |                                                                                 |              |            |           |   |
| Connect to           | your cluster                                    |                                  |                                                                                 |              |            |           |   |
|                      | No thanks<br>System Status: All Good            |                                  |                                                                                 |              |            |           |   |
| Get Started          | <sup>5</sup> ©2022 MongoDB, Inc. Status Terms P | Privacy Atlas Blog Contact Sales |                                                                                 |              |            | G         |   |

۲.

## การสร้างและใช้งาน CLUSTER

### การสร้างและใช้งาน CLUSTER

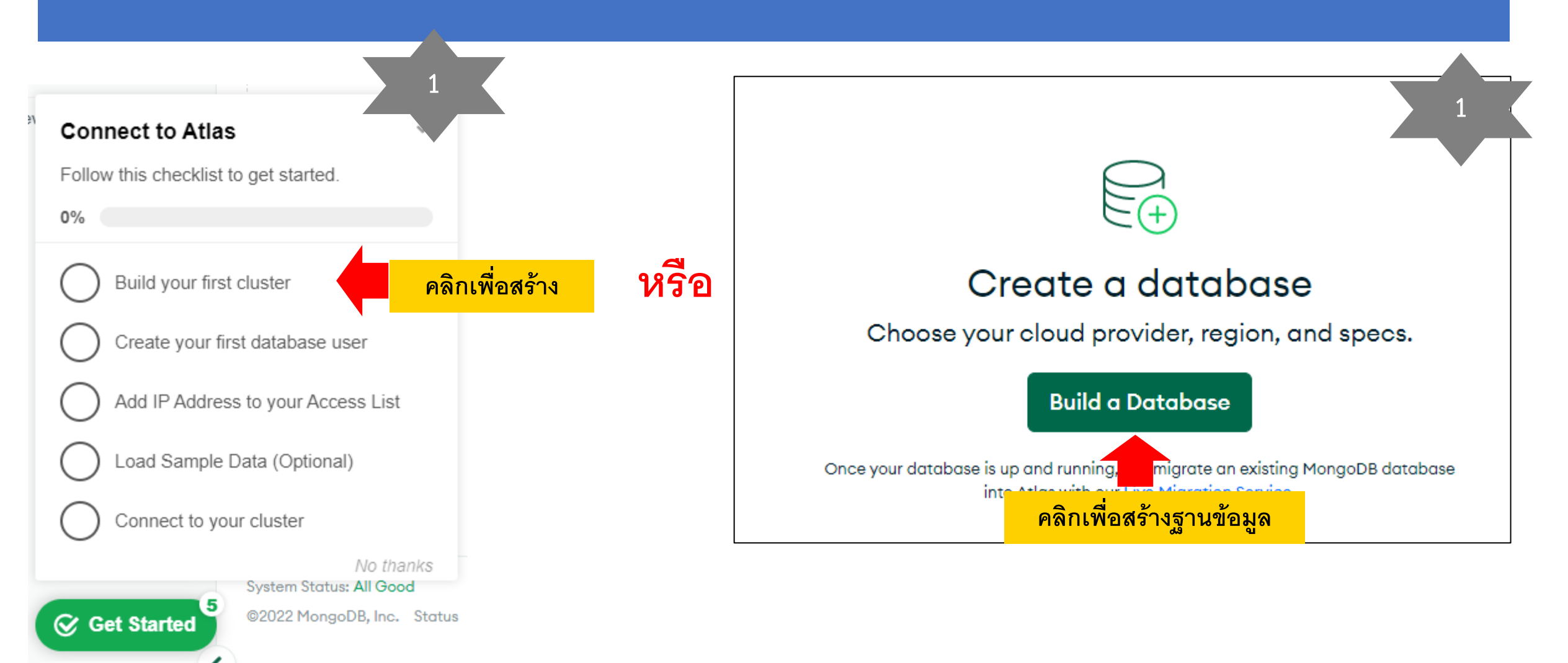

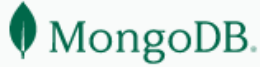

MONGODB ATLAS

2

การเลือก

ค่าใช้จ่าย

CLOUD

DATABASE

ของ

ประเภทและ

#### Deploy a cloud database

Experience the best of MongoDB on AWS, Azure, and Google Cloud. Choose a deployment option to get started.

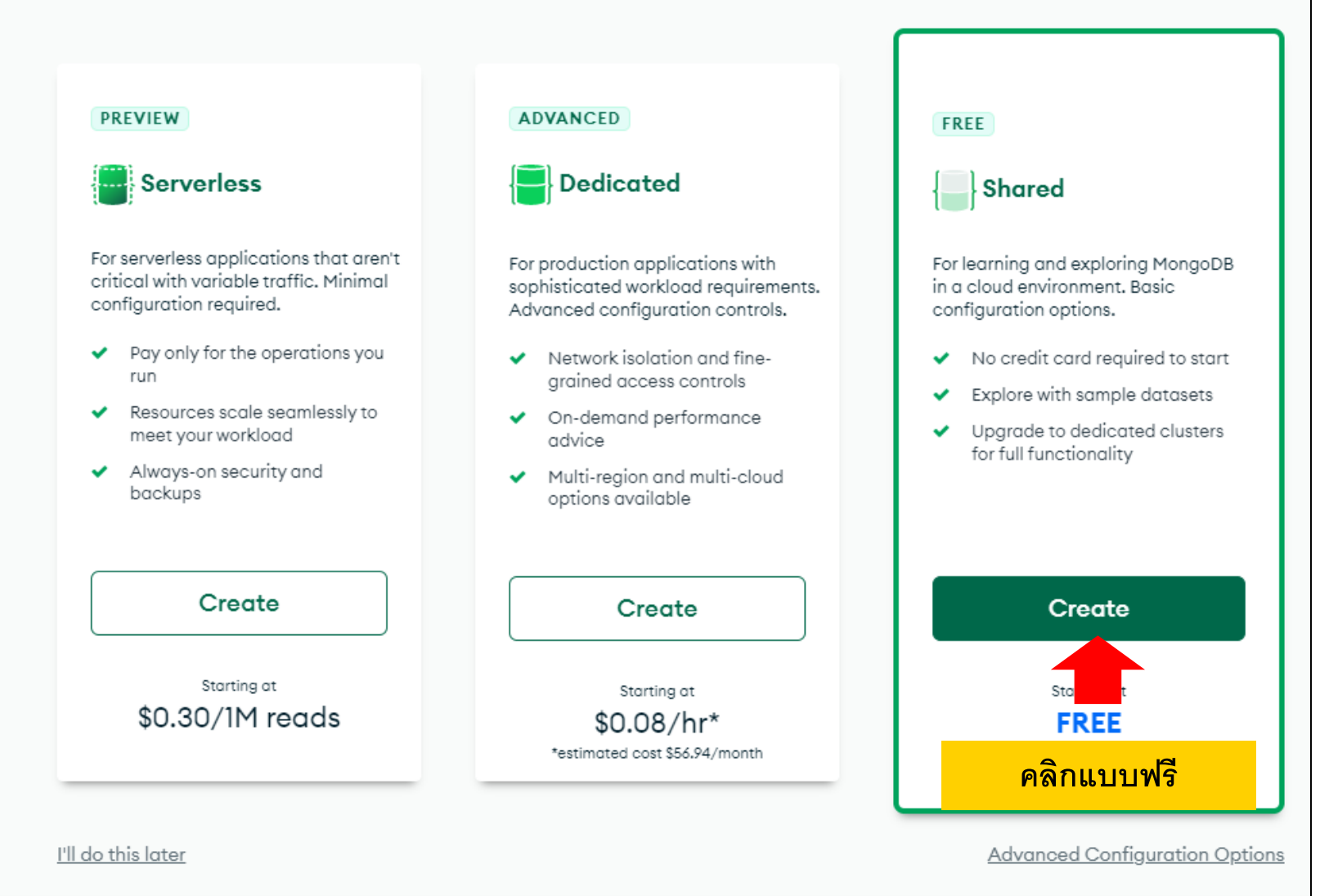

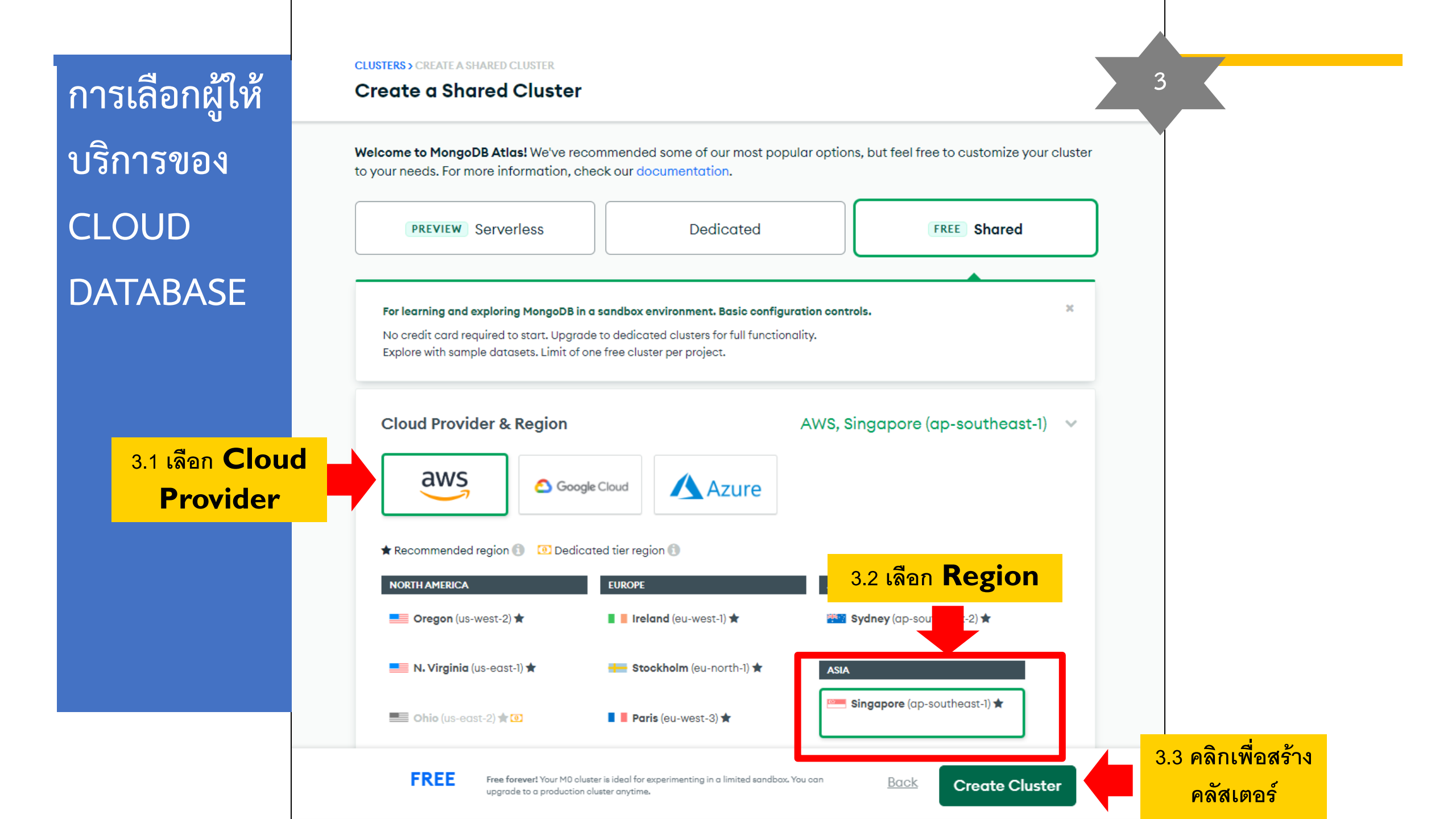

## การรักษาความปลอดภัยของฐานข้อมูล

| OBEC_training                                                                                                    | <ul> <li>✓ Access Manager ▼ Billing</li> </ul>                                                                                                    |
|----------------------------------------------------------------------------------------------------|----------------------------------------------------------------------------------------------------|
| mongo_training                                                                                                    | - : Sealm Charts                                                                                                    |
| <ul> <li>DEPLOYMENT</li> <li>Database</li> <li>Data Lake</li> <li>DATA SERVICES</li> <li>Triggers</li> <li>Data API PREVIEW</li> <li>SECURITY</li> <li>Quickstart</li> <li>Database Access</li> </ul> | OBEC_TRAINING > MONGO_TRAINING Security Quickstart To access data stored in Atlas, you'll need to create users and set up network security controls. Learn more about security I How would you like to authenticate your connection? Your first user will have permission to read and write any data in your project. Username and Password Certificate                    |
| Network Access<br>Advanced<br>New On Atlas                                                                                                    | Create a database user using a username and password. Users will be given the <i>read and write</i> to <i>any database</i> privilege by default. You can update these permissions and/or create additional users later. Ensure these credentials are different to your MongoDB Cloud username and password. Username Inter username Inter password Create User Create User |

Create a database user using a username and password. Users will be given the *read and write to any database* privilege by default. You can update these permissions and/or create additional users later. Ensure these credentials are different to your MongoDB Cloud username and password.

| U | s | e | r | n | a | m | e |  |
|---|---|---|---|---|---|---|---|--|
|   |   |   |   |   |   |   |   |  |

mongo\_admin

4.1 ใส่ข้อมูล Username และ Password ให้ครบถ้วน

Autogenerate Secure Password

| Password | Ø |
|----------|---|
|          |   |

Create User

4.2 คลิกเพื่อสร้าง **User**  Create a database user using a username and password. Users will be given the *read and write to any dat base* privilege by default. You can update these permissions and/or create additional users later. Ensure these credentials are different to your MongoDB Cloud username and password. You can manage existing users via the Database Access Page.

#### Username

Copy\_

4

| Enter username               |                     |                         |                   |
|------------------------------|---------------------|-------------------------|-------------------|
| Password 💋<br>Enter password |                     | & Autogenerate Secure I | Password Copy     |
| Create User                  |                     |                         |                   |
| Username                     | Authentication Type |                         | แสดงข้อมูล User   |
| mongo_admin                  | Password            | FDIT                    | และสามารถแก้ไขได้ |

| การกำหา                               | นดสิทธิ์การเข้า<br>(CONNE               | ถึงของฐานข้อมูลผ่านระบบเครือข่าย<br>CTION IP ADDRESS) |                                         |
|---------------------------------------|-----------------------------------------|-------------------------------------------------------|-----------------------------------------|
| 6                                     |                                         | <ul> <li>✓ Access Manager ✓ Billing</li> </ul>        | 7                                       |
| Connect to Atlas                      | mongo_training                          | Atlas     Realm     Charts                            |                                         |
| Follow this checklist to get started. | DEPLOYMENT Database Data Lake           | OBEC_TRAINING > MONGO_TRAINING<br>Network Access      |                                         |
| 40%                                   | DATA SERVICES                           | IP Access List Peering Private Endpoint               |                                         |
| Create your first database user       | Guickstart                              |                                                       |                                         |
| Add IP Address to your Access List    | Database Access Network Access Advanced |                                                       | :=+<br>Add an IP address                |
| 🔵 Load Sample Data (Optional) คลิก    | New On Atlas 🜒                          | Configure wh                                          | ich IP addresses can access your cluste |
| Connect to your cluster               |                                         |                                                       | ore                                     |
| No thanks<br>System Status: All Good  |                                         |                                                       | คลิกเพื่อสร้าง IP                       |
|                                       |                                         |                                                       | address                                 |

## การสร้าง CONNECTION IP ADDRESS

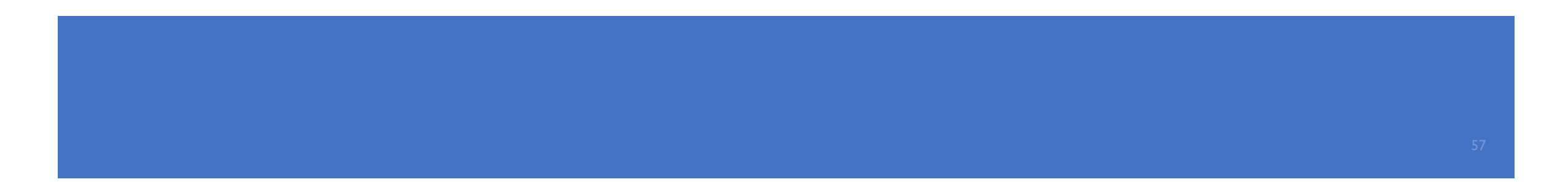

| v                                                             | ม้าจอหลักการสร้าง IP address                                                                                                    |                                                                                                    |
|---------------------------------------------------------------|----------------------------------------------------------------------------------------------------|----------------------------------------------------------------------------------------------------|
| Add IP Acc                                                    | ess List Entry                                                                                                    | Add IP Access List Entry                                                                                                    |
| Atlas only allows<br>entry should eithe<br>ADD CURRENT IP ADD | ient connections to a cluster from entries in the project's IP Acces<br>be a single IP address or a CIDR-notated range of addresses. Lea<br>ALLOW ACCESS FROM ANYWHERE | Atlas only allows client connections to a cluster from entries in the project's IP Access List. Each<br>entry should either be a single IP address or a CIDR-notated range of addresses. Learn more. |
| Access List Ent                                               | Enter IP Address or CIDR Notation                                                                                                    | Access List Entry:                                                                                                    |
| Comment:                                                      | Optional comment describing this entry                                                                                                    | คลิกเลือก Allow access from<br>anywhere                                                                                                    |
| This entry i                                                  | temporary and will be deleted in 6 hours Cancel                                                                                                    | Confirm This entry is temporary and will be deleted in 6 hours Cancel Confirm                                                                                                    |

คลิกเพื่อยืนยัน

# ผลลัพธ์การเพิ่ม IP ADDRESS

| ¢        |                                          | Access Manag                                                                                                    | ger 🔻 Billing       |                          |                          |         |                            |         | All Clusters | Get Help 🔻 | จิรวร      | รณ 🔻     |
|----------|------------------------------------------|----------------------------------------------------------------------------------------------------|---------------------|--------------------------|--------------------------|---------|----------------------------|---------|--------------|------------|------------|----------|
|          | mongo_training                           | 🔹 : 😵 Atlas                                                                                                    | nealm 🔁             | 🖉 Charts                 |                          |         |                            |         |              |            | 2.         | Ļ        |
| 9        | DEPLOYMENT                               | OBEC_TRAINING > MONGO                                                                                                    | TRAINING            |                          |                          |         |                            |         |              |            |            |          |
| Da<br>Da | tabase<br>ta Lake                        | Network A                                                                                                    | ccess               |                          |                          |         |                            |         |              |            |            |          |
|          | DATA SERVICES                            | IP Access List                                                                                                    | Peering P           | rivate Endpoint          |                          |         |                            |         |              |            |            |          |
| Triç     | ggers                                    |                                                                                                    |                     |                          |                          |         |                            |         |              | +A         | DD IP ADDR | ESS      |
| Da       | SECURITY                                 | You will only be able t                                                                                                    | o connect to your c | luster from the followi  | ng list of IP Addresses: |         |                            |         |              |            |            |          |
| Qu       | ickstart                                 | IP Address                                                                                                    |                     |                          |                          | Comment | Status                     | Actions |              |            |            |          |
| Da       | tabase Access                            | 0.0.0.0/0 (includes your o                                                                                                    | current IP address) |                          |                          |         | <ul> <li>Active</li> </ul> | C EDIT  |              |            |            |          |
| Ad<br>Ne | Connect to Atla<br>Follow this checklist | t to get started.<br>st cluster<br>first database user<br>ess to your Access List<br>e Data (Optional)<br>our cluster<br>No thanks<br>System Status: All Good |                     |                          |                          |         |                            |         |              |            |            |          |
|          | Get Started                              | ©2022 MongoDB, Inc. Stat                                                                                                    | us Terms Privacy ,  | Atlas Blog Contact Sale: | S                        |         |                            |         |              |            |            | <b>*</b> |

## ทำความรู้จักกับ MONGODB ATLAS DATABASE จาก SAMPLE DATASET

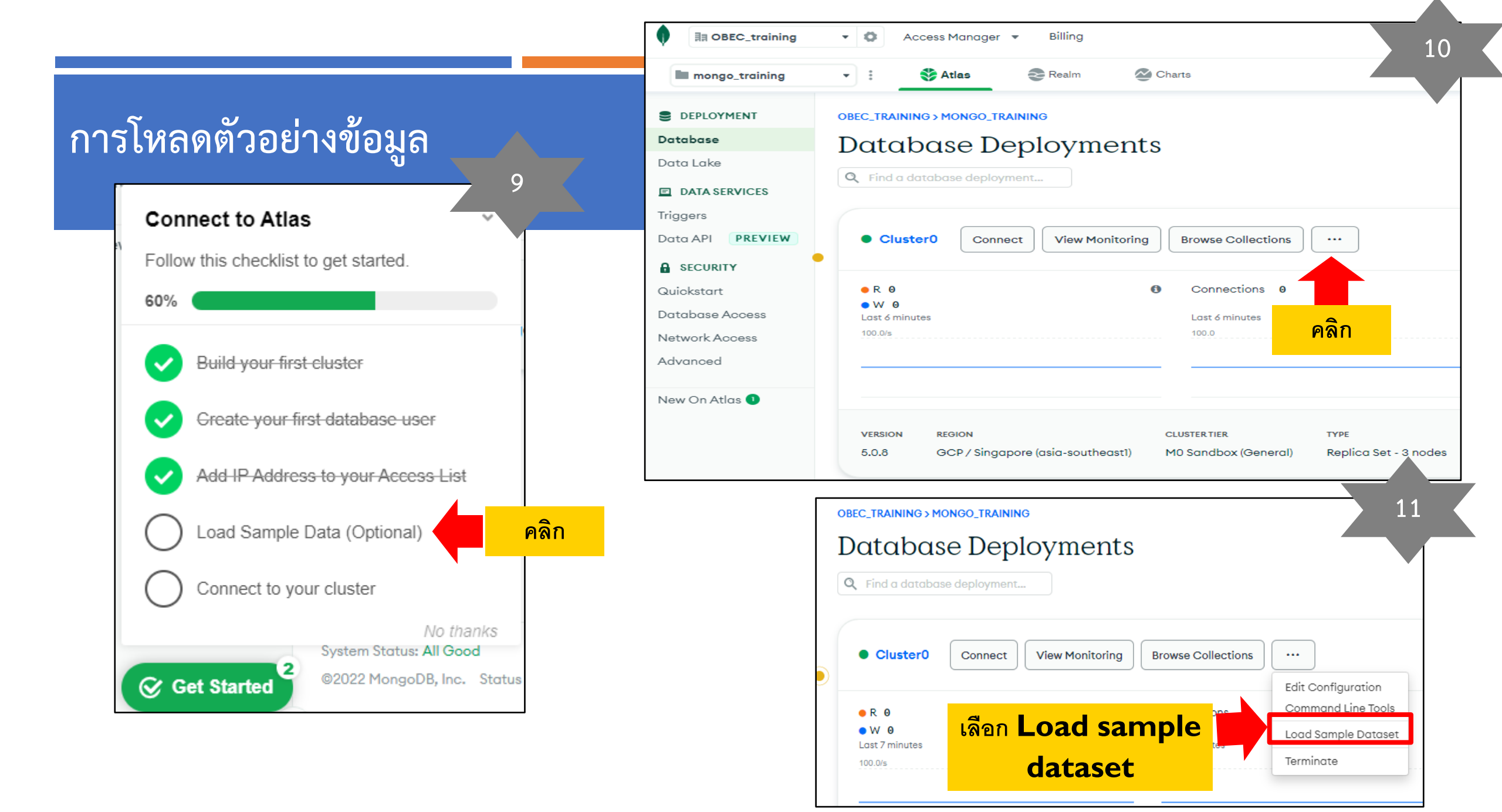

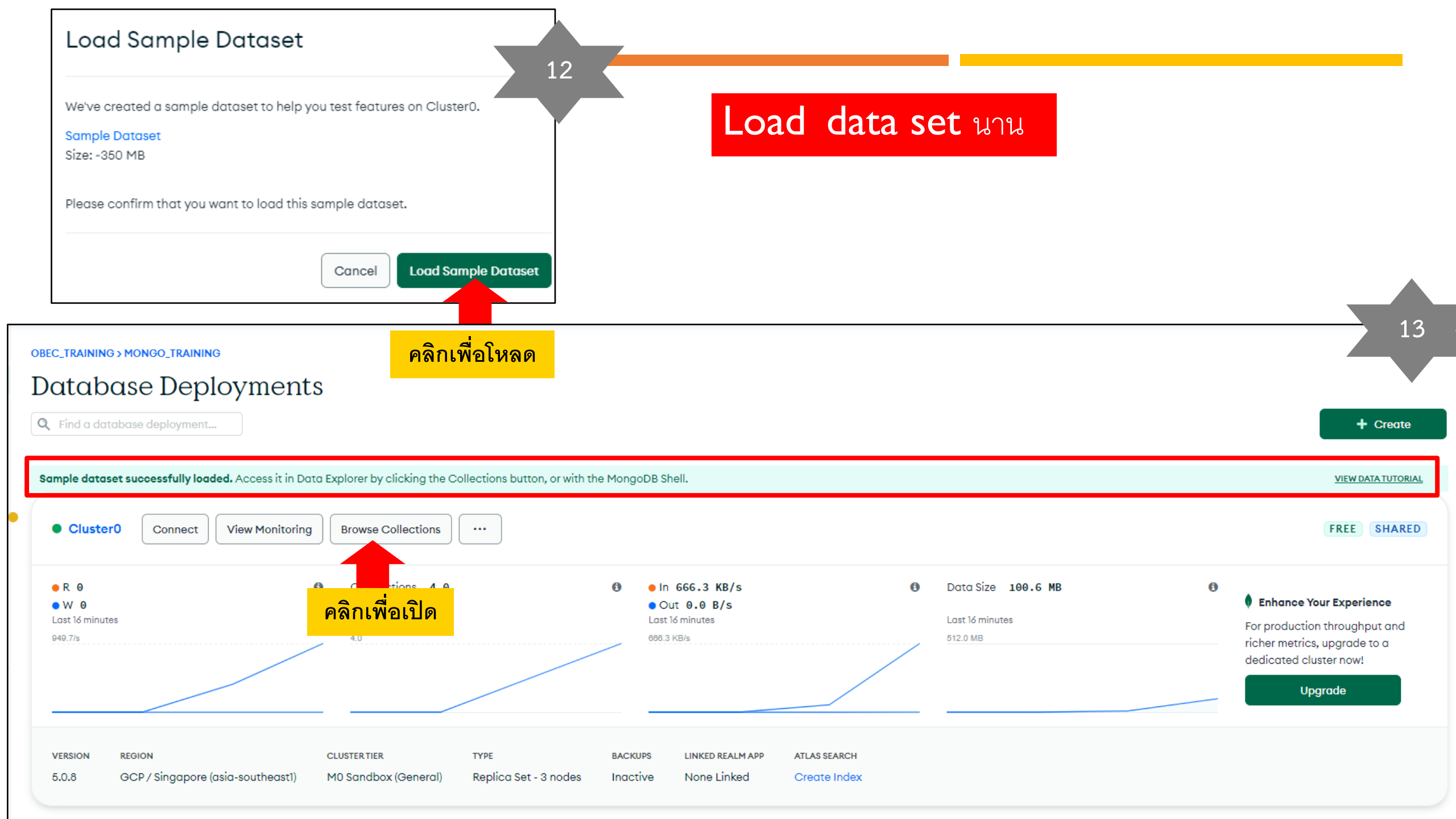

## หน้าจอหลักของ SAMPLE DATASET

| OBEC_TRAINING > MONGO_TRAINING > D | ATABASES                                                                                                    |                                     |
|------------------------------------|----------------------------------------------------------------------------------------------------|-------------------------------------|
| A ClusterO                         |                                                                                                    | 5.0.8 GCP Singapore (asia-southeast |
| Overview Real Time                 | Metrics Collections Search Profiler Performance Advisor Online Archive Cmd Line Tools                                                                                                    |                                     |
| DATABASES: 9 COLLECTIONS: 22       |                                                                                                    | im VISUALIZE YOUR DATA € REFRESH    |
| + Create Database                  | sample_airbnb.listingsAndReviews                                                                                                    |                                     |
| Q NAMESPACES                       | STORAGE SIZE: 51.29MB TOTAL DOCUMENTS: 5555 INDEXES TOTAL SIZE: 620KB                                                                                                    |                                     |
| ▼ sample_airbnb                    | Find         Indexes         Schema Anti-Patterns         O         Aggregation         Search Indexes                                                                                                    |                                     |
| listingsAndReviews                 |                                                                                                    | INSERT DOCUMENT                     |
| sample_analytics                   | <pre>FILTER { field: 'value' }</pre>                                                                                                    | OPTIONS     Apply     Reset         |
| sample_geospatial                  |                                                                                                    |                                     |
| sample_guides                      | QUERY RESULTS 1-20 OF MANY                                                                                                    |                                     |
| sample_mflix                       |                                                                                                    |                                     |
| sample_restaurants                 | _id: "10006546"<br>listing_url: "https://www.airbnb.com/rooms/10006546"                                                                                                    |                                     |
| sample_supplies                    | name: "Ribeira Charming Duplex"<br>summary: "Fantastic duplex apartment with three bedrooms, located in the histori"                                                                                                    |                                     |
| sample_training                    | description: "Fantastic duplex apartment with three bedrooms, located in the histori"<br>neighborhood_overview: "In the neighborhood of the river, you can find several restaurants as"                                                                                                    |                                     |
| sample_weatherdata                 | <pre>notes: "Lose yourself in the narrow streets and staircases zone, have lunch in" transit: "Transport: • Metro station and S. Bento railway Smin; • Bus stop a 50" access: "We are always available to help guests. The house is fully available t" interaction: "Cot - 10 € / night Dog - € 7,5 / night" house_rules: "Make the house your home" property_type: "House" room_type: "Entire home/apt" bed_type: "Real Bed" minimum_nights: "2"</pre> |                                     |
|                                    | maximum_hights: 30<br>cancellation_policy: "moderate"                                                                                                    |                                     |

## การเชื่อมต่อ CLUSTER

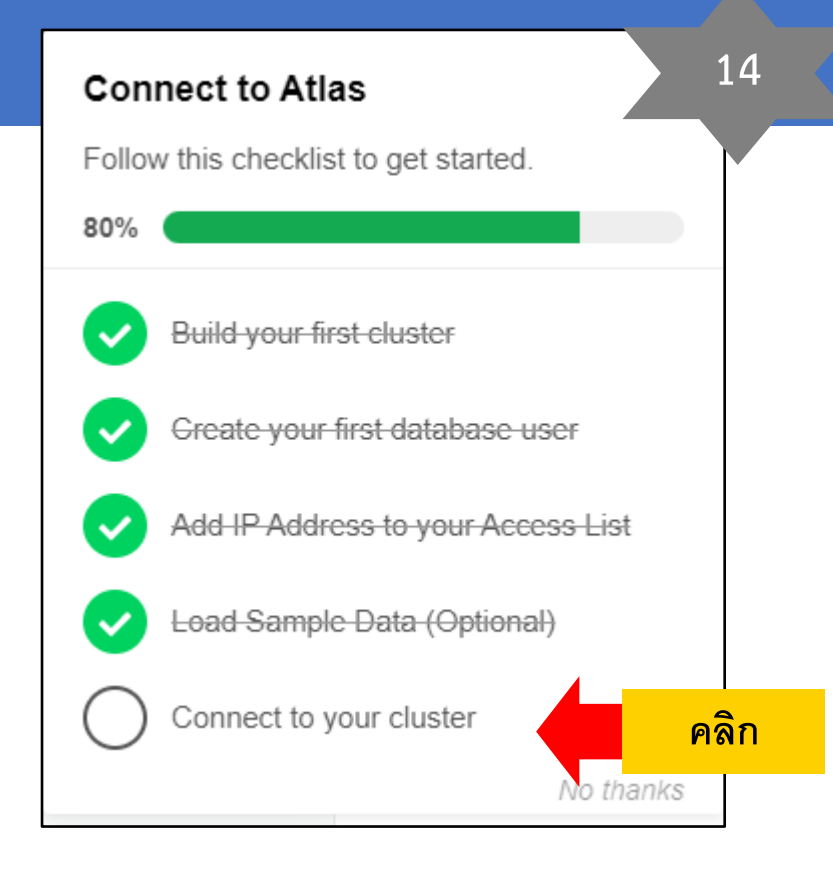

#### OBEC\_TRAINING > MONGO\_TRAINING

#### Database Deployments

Q Find a database deployment...

Sample dataset successfully loaded. Access it in Data Explorer by clicking the Collections button, or with the MongoDB Shell.

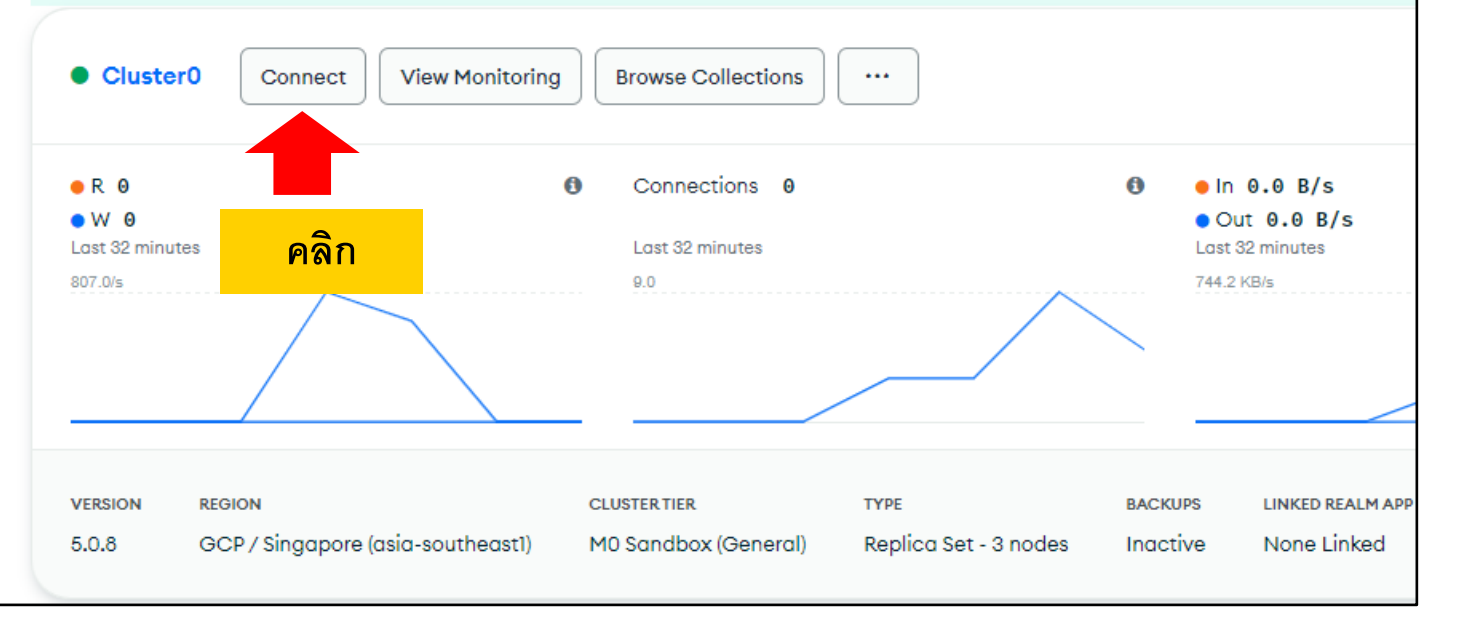

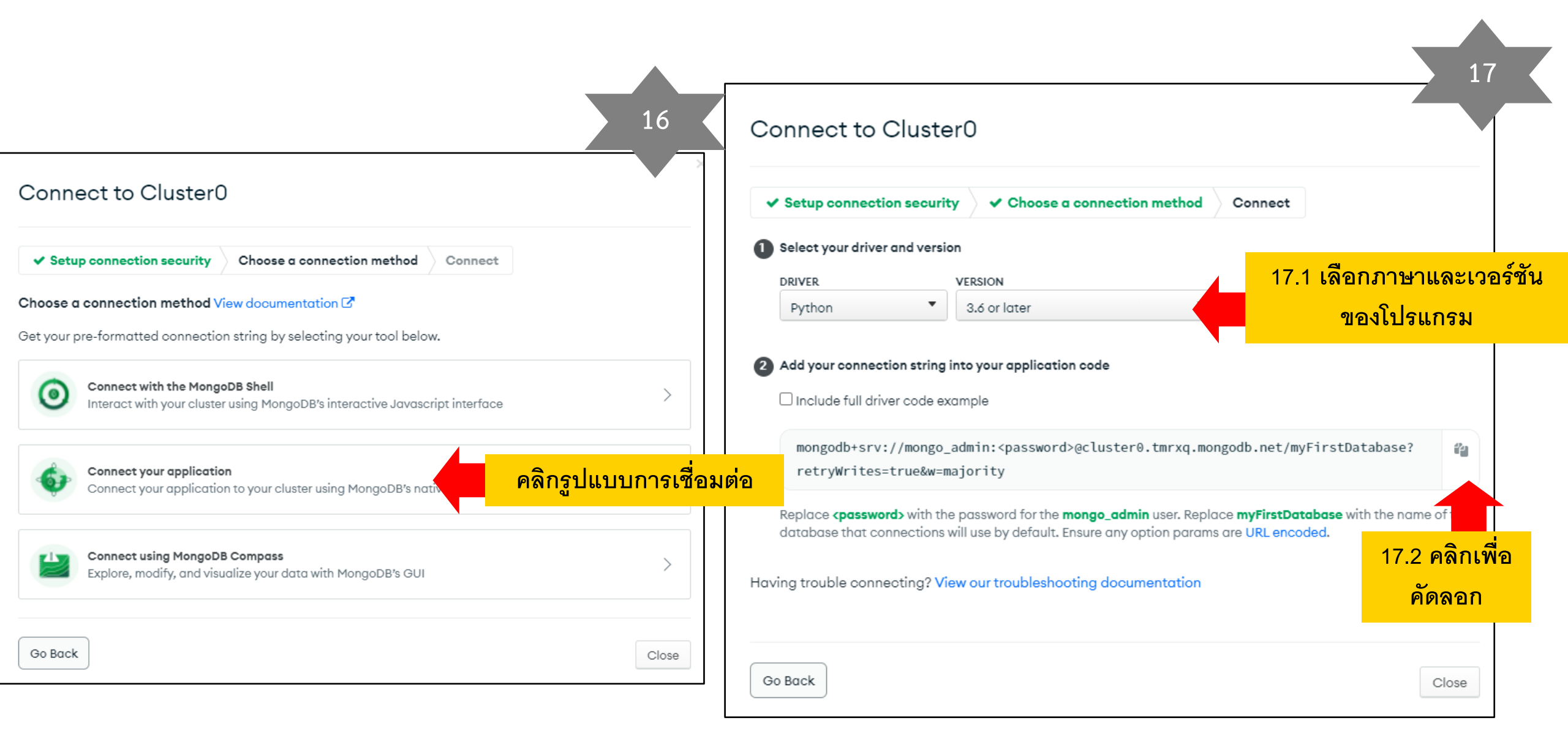

# การสร้างฐานข้อมูลและเพิ่มเอกสาร

## สร้างฐานข้อมูล (CREATE DATABASE)

#### OBEC\_TRAINING > MONGO\_TRAINING > DATABASES

#### A ClusterO

| Overview             | <b>Real Time</b> | Metrics | Collections                                                    | Search                                                                    | Profiler                                                      | Performance Adviso                                                                          | or Online Archive                |
|----------------------|------------------|---------|----------------------------------------------------------------|---------------------------------------------------------------------------|---------------------------------------------------------------|---------------------------------------------------------------------------------------------|----------------------------------|
| DATABASES: 9 COLL    | ECTIONS: 22      |         |                                                                |                                                                           |                                                               |                                                                                             |                                  |
| + Cree               | ate Database     | คลิเ    | airbnł                                                         | o.listingsA                                                               | ndReviews                                                     | i                                                                                           |                                  |
| <b>Q</b> Search Name | espaces          | STOR    | AGE SIZE: 51.71MB                                              | TOTAL DOCUMENT                                                            | : 5555 INDEXES 1                                              | TOTAL SIZE: 612KB                                                                           |                                  |
| sample_airbn         | ь                | Find    | Indexes                                                        | Schema A                                                                  | nti-Patterns 🕕                                                | Aggregation                                                                                 | Search Indexes •                 |
| listingsAnd          | Reviews          |         |                                                                |                                                                           |                                                               |                                                                                             |                                  |
| sample_analyt        | tics             | FILTER  | { field: 'value                                                | · }                                                                       |                                                               |                                                                                             |                                  |
| sample_geosp         | patial           |         | y                                                              | *                                                                         |                                                               |                                                                                             |                                  |
| sample_guide:        | s                |         | summary: "One be                                               | droom + sofa-bed                                                          | en<br>in quiet and buco                                       | lic neighbourhood right next                                                                | t t"                             |
| sample_mflix         |                  |         | <pre>space: "Lovely or<br/>description: "On</pre>              | ne bedroom + sofa<br>e bedroom + sofa-                                    | -bed in the living<br>bed in quiet and l                      | g room, perfect for two but<br>bucolic neighbourhood right                                  | "<br>next t"                     |
| sample_restau        | urants           |         | neighborhood_ove<br>notes:"There´s a<br>transit:"Easy a        | <pre>erview: "This char<br/>a table in the li<br/>ccess to transpor</pre> | ming ground floor<br>ving room now, tha<br>t (bus, taxi, car) | flat is located in Horto, a<br>at does not show in the phot<br>) and easy free parking arou | a quiet and bucol"<br>t"<br>und" |
| sample_suppli        | ies              |         | access:""<br>interaction:"I                                    | ll be happy to he                                                         | lp you with any do                                            | oubts, tips or any other in-                                                                | formati"                         |
| sample_trainir       | ng               |         | <pre>house_rules: "I property_type: "/ room_type: "Entit</pre> | just hope the gue<br>Apartment"<br>ce home/ant"                           | sts treat the spa                                             | te as they're own, with resp                                                                | pect to"                         |
| sample_weath         | nerdata          |         | bed_type: "Real {                                              | Bed"                                                                      |                                                               |                                                                                             |                                  |

1

# สร้างฐานข้อมูล (CREATE DATABASE)

|                              | 2       |
|------------------------------|---------|
| A ClusterO                   |         |
| Overview Real Time           | Metrics |
| DATABASES: 9 COLLECTIONS: 22 |         |
| + Create Database            | คลิก    |
| Q Search Namespaces          |         |
| sample_airbnb                |         |

| obec                | ใส่ชื่อฐานข้อมูล<br><b>(obec)</b> |  |
|---------------------|-----------------------------------|--|
| Collection name @   | ใส่ชื่อคอลลเลกชัน                 |  |
| Additional Preferen | area)                             |  |
| Time Series Colleg  | ction 🚯                           |  |

# สร้างฐานข้อมูล (CREATE DATABASE)

| A Cluster0                    | 4   |
|-------------------------------|-----|
| Overview Real Time            | Met |
| DATABASES: 10 COLLECTIONS: 23 |     |
| + Create Database             |     |
| <b>Q</b> Search Namespaces    |     |
| obec คลิกที่ชื่อ obec         | c   |

| A Cluste           | erO                        |  |  |  |  |  |  |
|--------------------|----------------------------|--|--|--|--|--|--|
| Overview           | Real Time Me               |  |  |  |  |  |  |
| DATABASES: 10 COLL | ECTIONS: 23                |  |  |  |  |  |  |
| + Crea             | + Create Database          |  |  |  |  |  |  |
| Q Search Names     | <b>Q</b> Search Namespaces |  |  |  |  |  |  |
| ▼ obec             | _                          |  |  |  |  |  |  |
| area               |                            |  |  |  |  |  |  |
| แสดงผลชื่อ         | คอลเลกชั่นชื่อ             |  |  |  |  |  |  |
| a                  | rea                        |  |  |  |  |  |  |

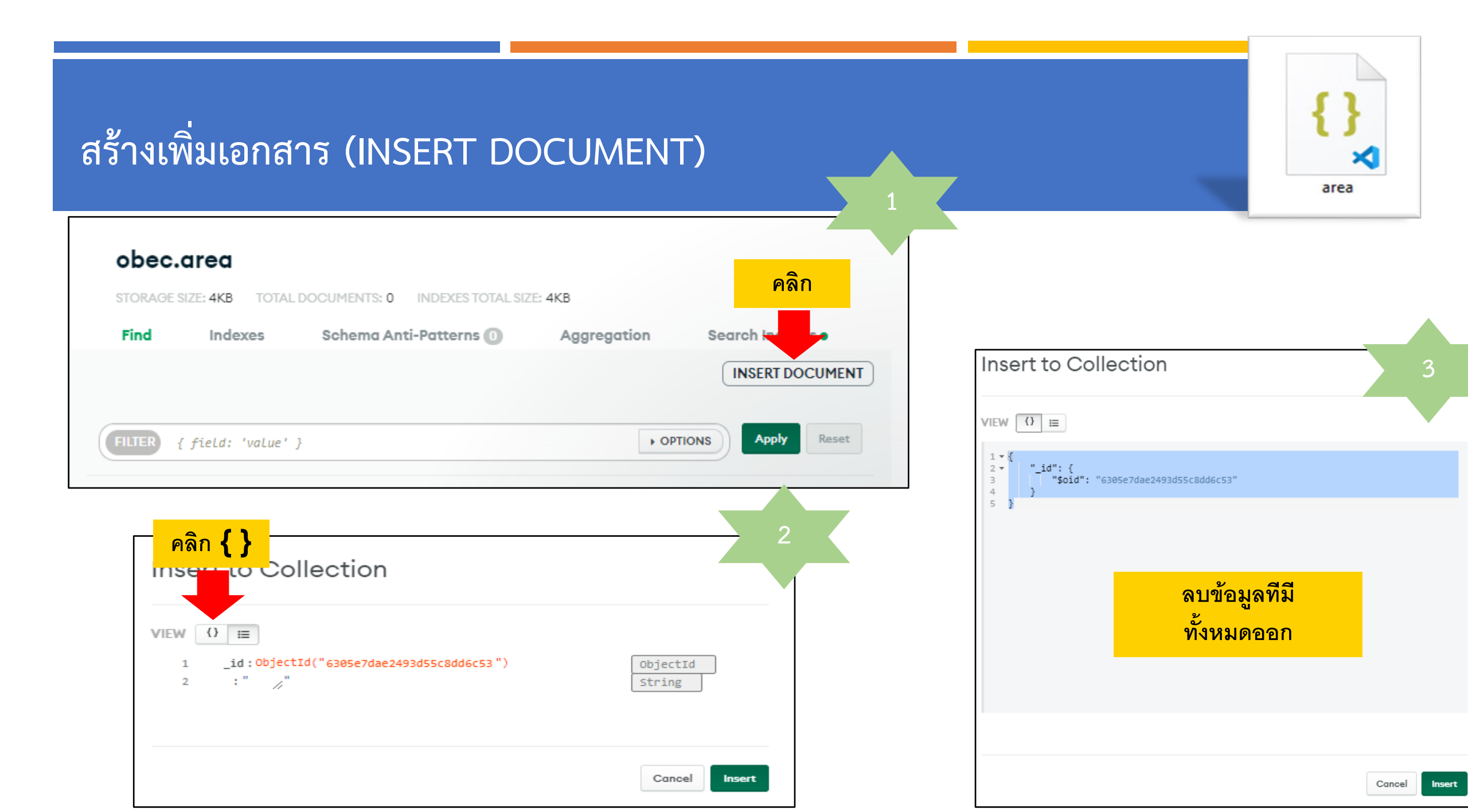

| สร้างเพิ่มเอกสาร (INSERT DOCUMENT)<br>4                    | {}<br>area                                                                                                    |
|------------------------------------------------------------|----------------------------------------------------------------------------------------------------|
| Insert to Collection                                       | Insert to Collection                                                                                                    |
| <pre>view () = 1 IIIIIIIIIIIIIIIIIIIIIIIIIIIIIIIIIII</pre> | VIEW         ()           1*()         *           2* {         "id": 1,           4         "area_code": 1010010000,           5         "area_name_full": "สำนักงานเขตพื้นที่การศึกษาประถมศึกษากรุงเทพมหานคร",           6         "province_code": 10,           7         "province": "กรุงเทพมหานคร",           9         },           10* {         "area_name_full": "สำนักงานเขตพื้นที่การศึกษามัธยมศึกษากรุงเทพมหานคร เขต 1",           13         "area_name_short": "สพม.กรุงเทพมหานคร เขต 1",           14         "area_name_short": "สพม.กรุงเทพมหานคร เขต 1",           15         "province": "กรุงเทพมหานคร",           16         "id": 3,           20         "area_code": 1000100002,           21         "area_code": 1000100002,           21         "area_name_short": "สำนักงานเขตพื้นที่การศึกษามัธยมศึกษากรุงเทพมหานคร เขต 2", |
| Cancel Insert                                              | Cancel                                                                                                    |

# สร้างเพิ่มเอกสาร (INSERT DOCUMENT)

### ผลลัพธ์การเพิ่มเอกสาร area

| obe                     | <b>c.area</b>                                                                               | TOTAL D                                                                           | OCUMENTS: 0                                                           | INDEXES TOTAL SI                      | ZE: 4KB   |  |  |
|-------------------------|---------------------------------------------------------------------------------------------|-----------------------------------------------------------------------------------|-----------------------------------------------------------------------|---------------------------------------|-----------|--|--|
| Find                    | Index                                                                                       | (es                                                                               | Schema An                                                             | ti-Patterns 🕕                         | Aggre     |  |  |
|                         |                                                                                             |                                                                                   |                                                                       |                                       |           |  |  |
|                         |                                                                                             |                                                                                   |                                                                       |                                       |           |  |  |
| FILTER                  | { field:                                                                                    | 'vaLue' }                                                                         |                                                                       |                                       |           |  |  |
| QUERY RESULTS: 1-3 OF 3 |                                                                                             |                                                                                   |                                                                       |                                       |           |  |  |
|                         | _id:Object<br>id:1<br>area_code:<br>area_name_f<br>area_name_s<br>province_co<br>province:" | Id("6305et<br>1010010000<br>full: "ส่านัก<br>short: "สพ<br>ode: 10<br>กรุงเทพมหาย | 9931d2113d868d<br>9<br>กงานเขตพื้นที่การศึ<br>ป.กรุงเทพมหานคร<br>นคร" | 9c4df")<br>่กษาประถมศึกษากรุงเท<br>ะ" | เพมหานคร" |  |  |

## สร้างเพิ่มเอกสาร (INSERT DOCUMENT)

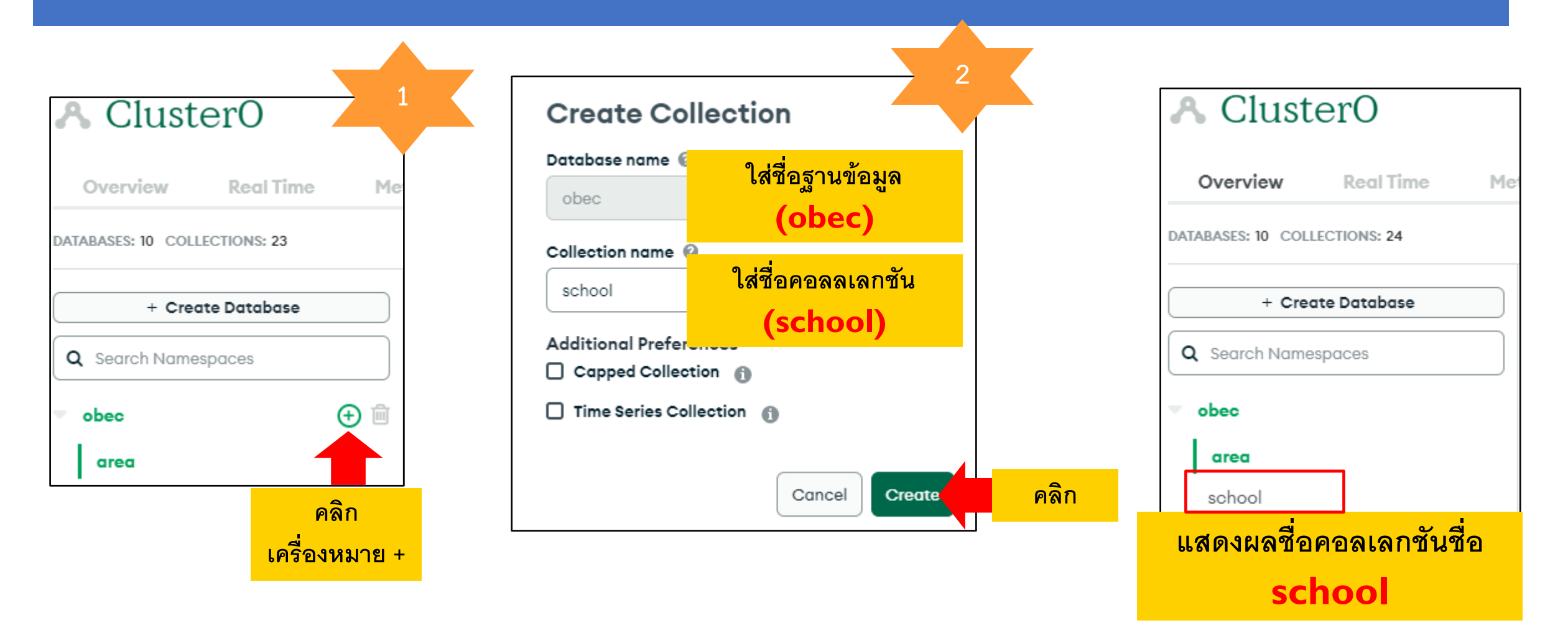
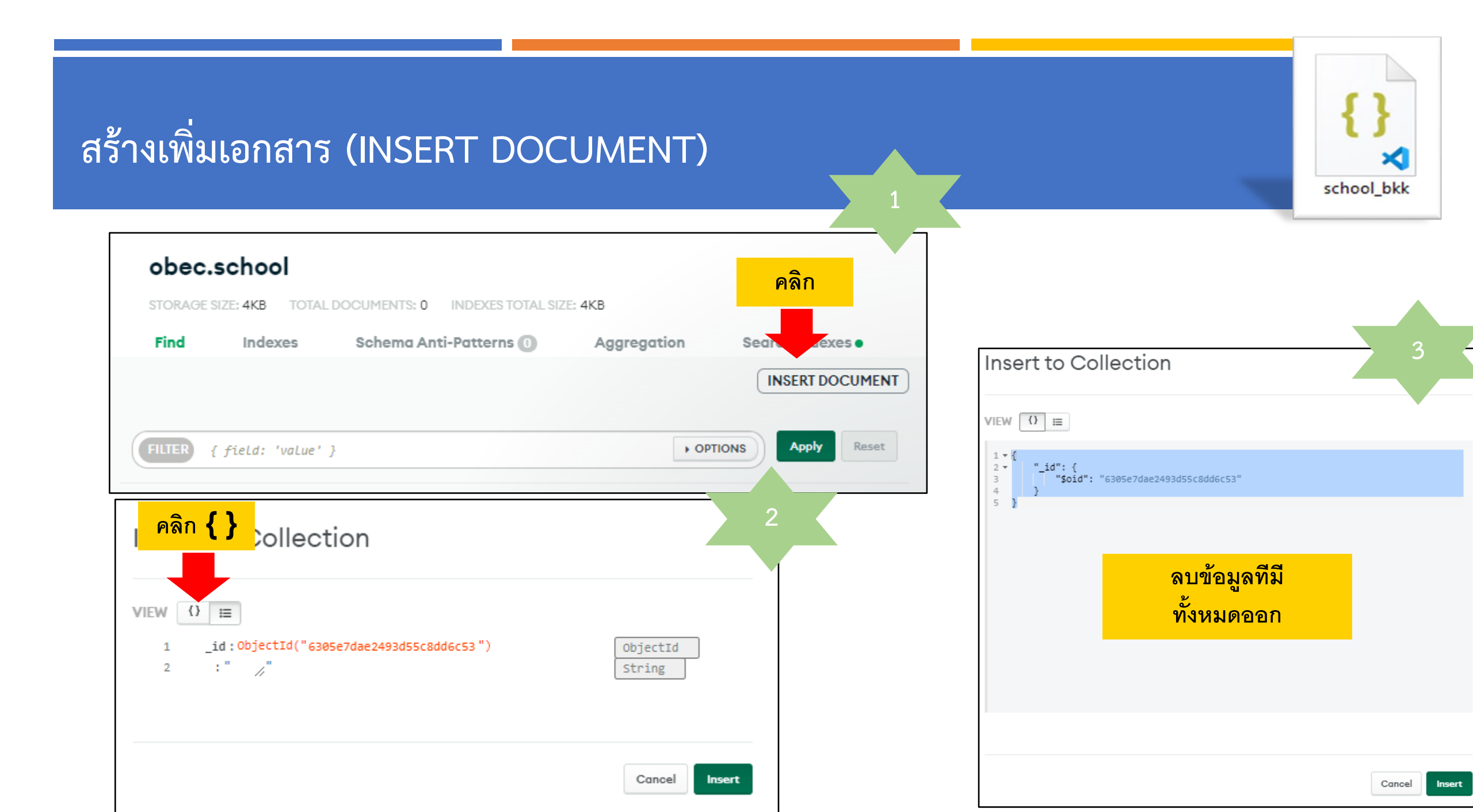

| สร้างเพิ่มเอกสาร (INSERT DOCUMENT)                                        | Insert to Collection                                                                                                    |
|---------------------------------------------------------------------------|----------------------------------------------------------------------------------------------------|
| Insert to Collection                                                      | VIEW () II                                                                                                    |
| VIEW () =<br>1<br>เปิดไฟล์ซื่อ school.json<br>และคัดลอกมาวางที่ตำแหน่งนี้ | 1 • 0     2 • {     3 "_id": 1,     4 "schId": 10012001,     5 "schName": "สตรีวิทยา",     6 "subdistrict": "บวรนิเวศ",     7 "district": "เขตพระนคร",     9 "postCode": 10200,     10 "areaCode": 1000100001,     11 "areaName": "สพม.กรุงเทพมหานคร เขต 1",     12 "minClassLevel": "ม.1",     13 "maxClassLevel": "ม.6",     14 "latitude": 13.757678,     15 "longitude": 100.50182     16 },     17 • {     18 "_id": 2,     19 "schId": 10012002,     20 "schName": "มัธยมวัดเบญจมบพิตร",     21 "subdistrict": "ดุสิต",     22 "district": "เขตดุสิต", |
| Cancel Insert                                                             | Cancel                                                                                                    |

## สร้้างเพิ่มเอกสาร (INSERT DOCUMENT)

## ผลลัพธ์การเพิ่มเอกสาร school

| obe                         | c.schoo                                                                                                    | bl                                                                                                    |                                                     |                  |         |  |  |
|-----------------------------|----------------------------------------------------------------------------------------------------|----------------------------------------------------------------------------------------------------|-----------------------------------------------------|------------------|---------|--|--|
| STORAG                      | DE SIZE: 4KB                                                                                                    | TOTAL [                                                                                                    | DOCUMENTS: 0                                        | INDEXES TOTAL SI | ZE: 4KB |  |  |
| Find                        | Index                                                                                                    | œs                                                                                                    | Schema An                                           | ti-Patterns 🕕    | A       |  |  |
|                             |                                                                                                    |                                                                                                    |                                                     |                  |         |  |  |
|                             |                                                                                                    |                                                                                                    |                                                     |                  |         |  |  |
| FILTER                      | { field:                                                                                                    | 'vaLue' }                                                                                                    |                                                     |                  |         |  |  |
|                             |                                                                                                    |                                                                                                    |                                                     |                  |         |  |  |
| QUERY RESULTS: 1-20 OF MANY |                                                                                                    |                                                                                                    |                                                     |                  |         |  |  |
|                             | _id:1<br>schId:1001<br>schName:"a<br>subdistrict<br>district:"<br>province:"<br>postCode:10<br>areaCode:10<br>areaName:"<br>minClassLev<br>maxClassLev<br>latitude:11 | 2001<br>ตรีวิทยา"<br>:: "บวรนิเว<br>เขตพระนคร<br>กรุงเทพมหา<br>8200<br>800100001<br>สพม. กรุงเภ<br>yel: "ม.1"<br>yel: "ม.6"<br>3.757678 | ศ"<br>;"<br>านคร"<br>1<br>1<br>พพมหานคร เขต 1'<br>" | r                |         |  |  |

## ใช้เครื่องมือของ MONGODBATLAS ในการเรียกดูข้อมูล

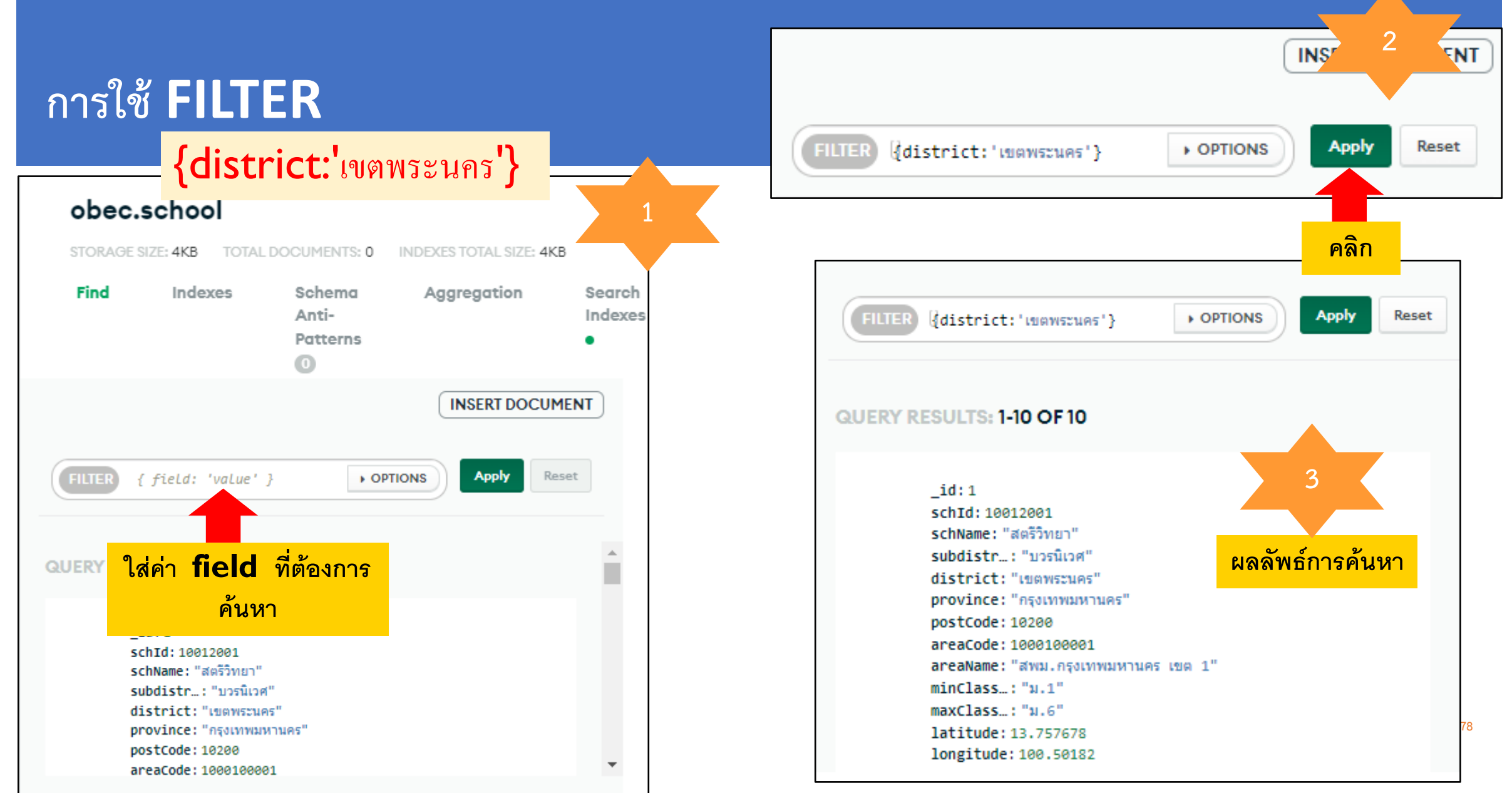

https://www.mongodb.com/docs/compass/current/guery/filter/

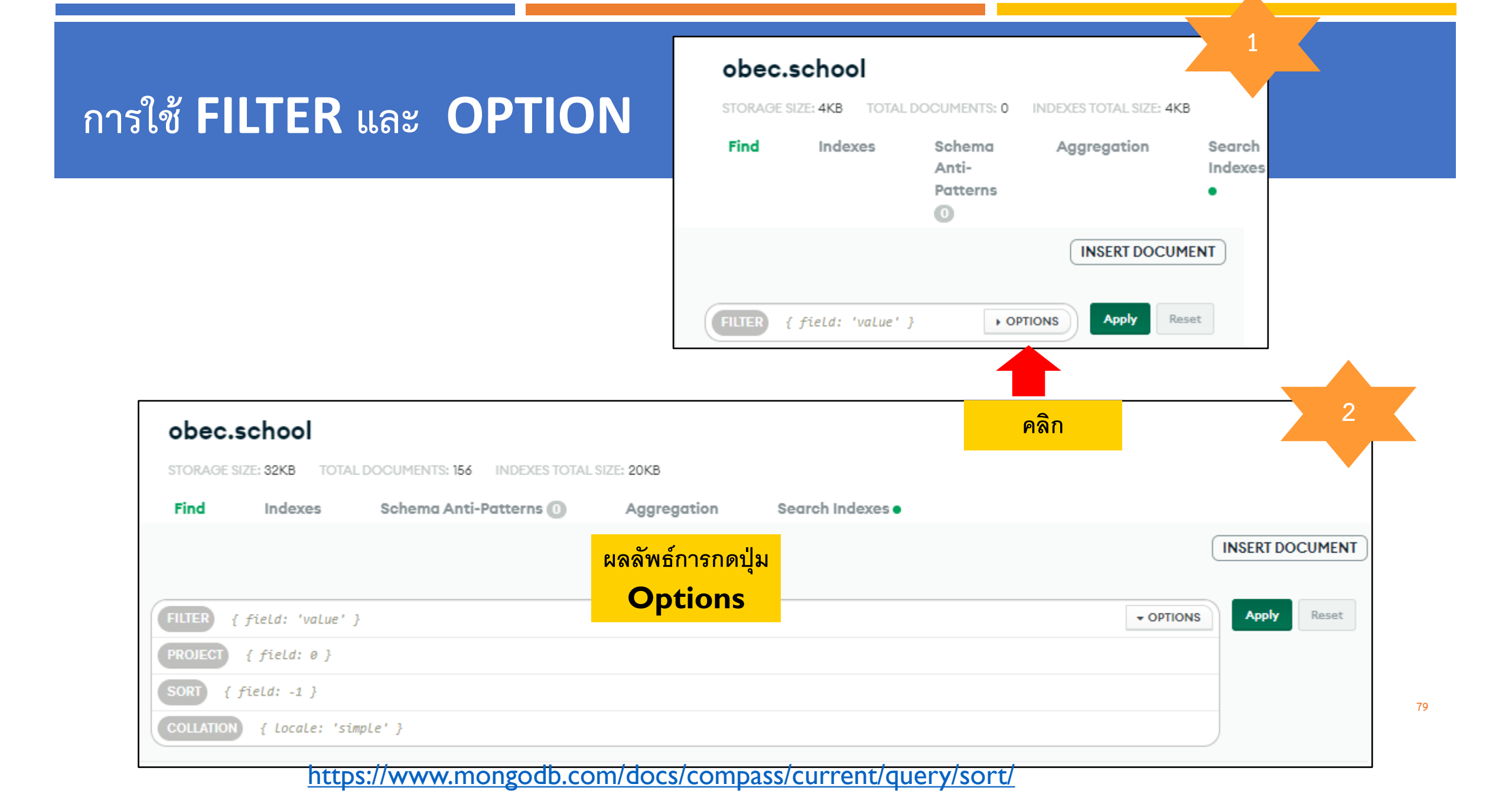

## การใช้ FILTER และ OPTION

#### Sort คือ การเรียงลำดับ

- -1 = เรียงจากมากไปน้อย
- 1 = เรียงจากน้อยไปมาก

### Project คือ ระบุฟิลด์ที่จะแสดงผลลัพธ์การค้นหา

- 1 = แสดงผลลัพธ์
- 0 = ไม่แสดงผลลัพธ์
- { year: 1, name: 1 }

https://www.mongodb.com/docs/compass/current/query/project/

Collation คือ ผู้ใช้สามารถกำหนดเงื่อนไขในการเปรียบเทียบข้อมูล ตัวอักษร

เช่น กฎสำหรับตัวพิมพ์เล็กและเครื่องหมายเน้นเสียง เช่น simple
เปรียบโดยใช้ค่า binary

|                                                     |                                                                                                    |                                                                                                    |                                                                                                    | 3                                                                                                    |
|-----------------------------------------------------|----------------------------------------------------------------------------------------------------|----------------------------------------------------------------------------------------------------|----------------------------------------------------------------------------------------------------|----------------------------------------------------------------------------------------------------|
| obec.s                                              | school                                                                                                    |                                                                                                    |                                                                                                    |                                                                                                    |
| STORAGE S                                           | IZE: 32KB TO                                                                                                    | TAL DOCUMENTS: 156                                                                                                    | INDEXES TOTAL SIZE: 20                                                                                                    | окв                                                                                                    |
| Find                                                | Indexes                                                                                                    | Schema Anti-<br>Patterns 🕕                                                                                                    | Aggregatio                                                                                                    | on Search<br>Indexes                                                                                                    |
|                                                     |                                                                                                    |                                                                                                    |                                                                                                    | INSERT DOCUMEN                                                                                                    |
|                                                     |                                                                                                    |                                                                                                    |                                                                                                    |                                                                                                    |
| FILTER [d                                           | istrict:'រោគឃុន                                                                                                    | ::ues'}                                                                                                    | + OPTIONS                                                                                                    | Apply Reset                                                                                                    |
| PROJECT                                             | { field: 0 }                                                                                                    |                                                                                                    |                                                                                                    |                                                                                                    |
| SORT [[sc                                           | hId:-1}                                                                                                    |                                                                                                    |                                                                                                    |                                                                                                    |
| COLLATION                                           | { LocaLe: '                                                                                                    | simple'}                                                                                                    |                                                                                                    |                                                                                                    |
|                                                     |                                                                                                    |                                                                                                    |                                                                                                    |                                                                                                    |
| QUERY RESU                                          | JLTS: 1-10 OF                                                                                                    | <sup>10</sup> ใส่เรื่องไขที่เ                                                                                                    |                                                                                                    |                                                                                                    |
|                                                     |                                                                                                    | PUPA R PUPA                                                                                                    |                                                                                                    |                                                                                                    |
| _i<br>sci<br>su<br>di<br>pr<br>po<br>ar<br>ar<br>mi | d: 12<br>hId: 10012015<br>hName: "วัดสังเวช<br>bdistrict: "วัดส่<br>strict: "เขตพระ<br>ovince: "กรุงเทท<br>stCode: 10200<br>eaCode: 1000100<br>eaName: "สพม.ก<br>nClassLe: "ม. | "<br>สามพระยา"<br>วนคร"<br>งมหานคร"<br>3001<br>เรุงเทพมหานคร เชต 1"<br>.1"                                                                                                    |                                                                                                    |                                                                                                    |
|                                                     | STORAGE S<br>STORAGE S<br>Find<br>FILTER [{d<br>PROJECT<br>SORT [{sc<br>COLLATION<br>QUERY RESU<br>i<br>sc<br>sc<br>su<br>di<br>pr<br>po<br>ar<br>ar<br>mi                     | obec.school     STORAGE SIZE: 32KB   TOT     Find   Indexes     Find   Indexes     FILTER   [district:'\uunws     PROJECT   { field: 0 }     SORT   [schId:-1]     COLLATION   { locale: ' | obec.school     STORAGE SIZE: 32KB   TOTAL DOCUMENTS: 156     Find   Indexes   Schema Anti-Patterns ()     Patterns ()   Patterns ()     FILTER   {district: 'uuewscues'}     PROJECT   { field: 0 }     SORT   {schud: -1}     COLLATION   { locale: 'simple' }     CUERY RESULTS: 1-10 OF10   laidsauleunia | obec.school<br>STORAGE SIZE: 32KB TOTAL DOCUMENTS: 156 INDEXES TOTAL SIZE: 24<br>Find Indexes Schema Anti-<br>Patterns ()<br>FILTER [{district: 'ເພດແຮະພคร'} • OPTIONS<br>PROIECT { field: 0 }<br>SORT [{schId:-1}<br>COLLATON { locale: 'simple' }<br>CUERY RESULTS: 1-10 OFTIO<br>ໃສ່ເນື່ອນ ໃໝ່ທີ່ຫ້ອงการค้ามหา<br> |

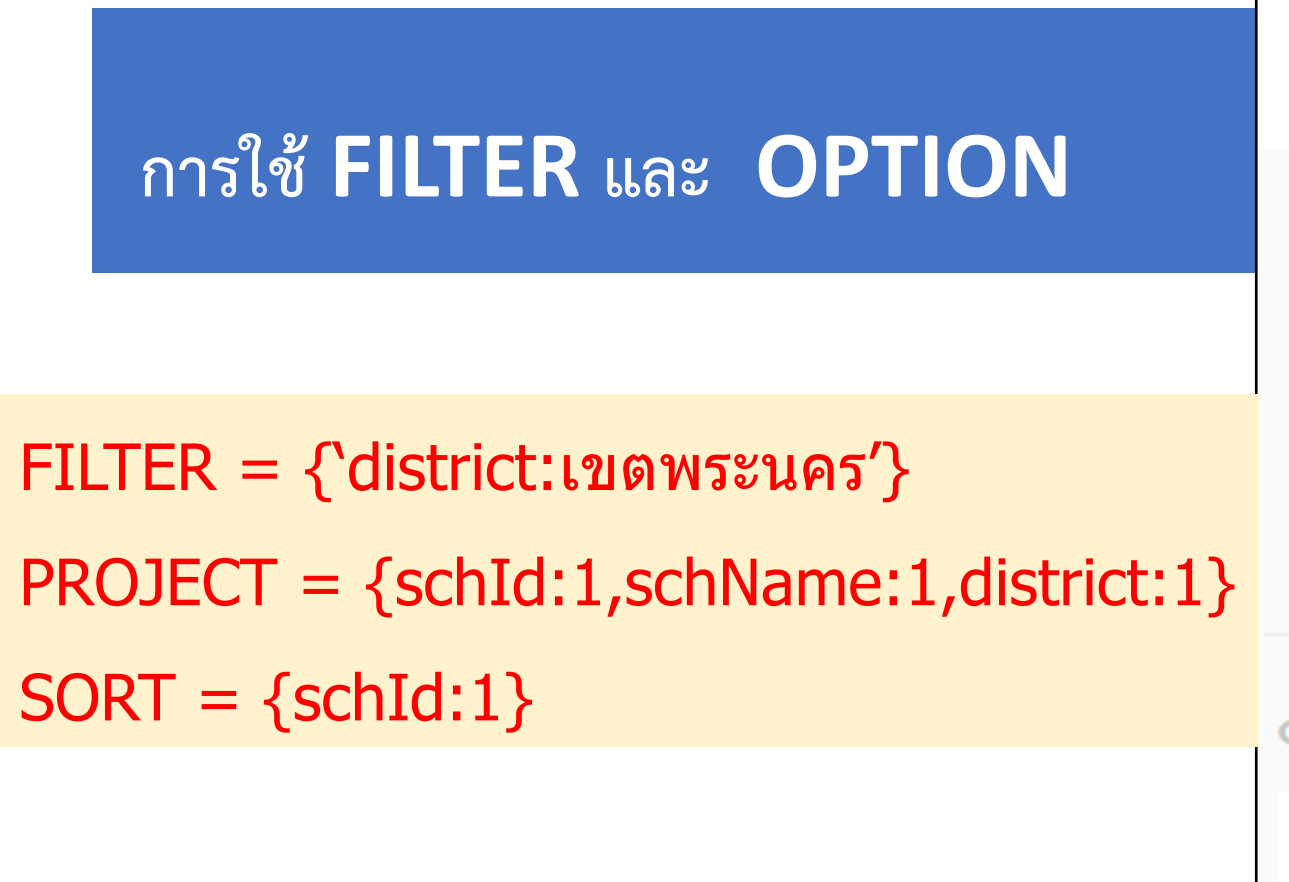

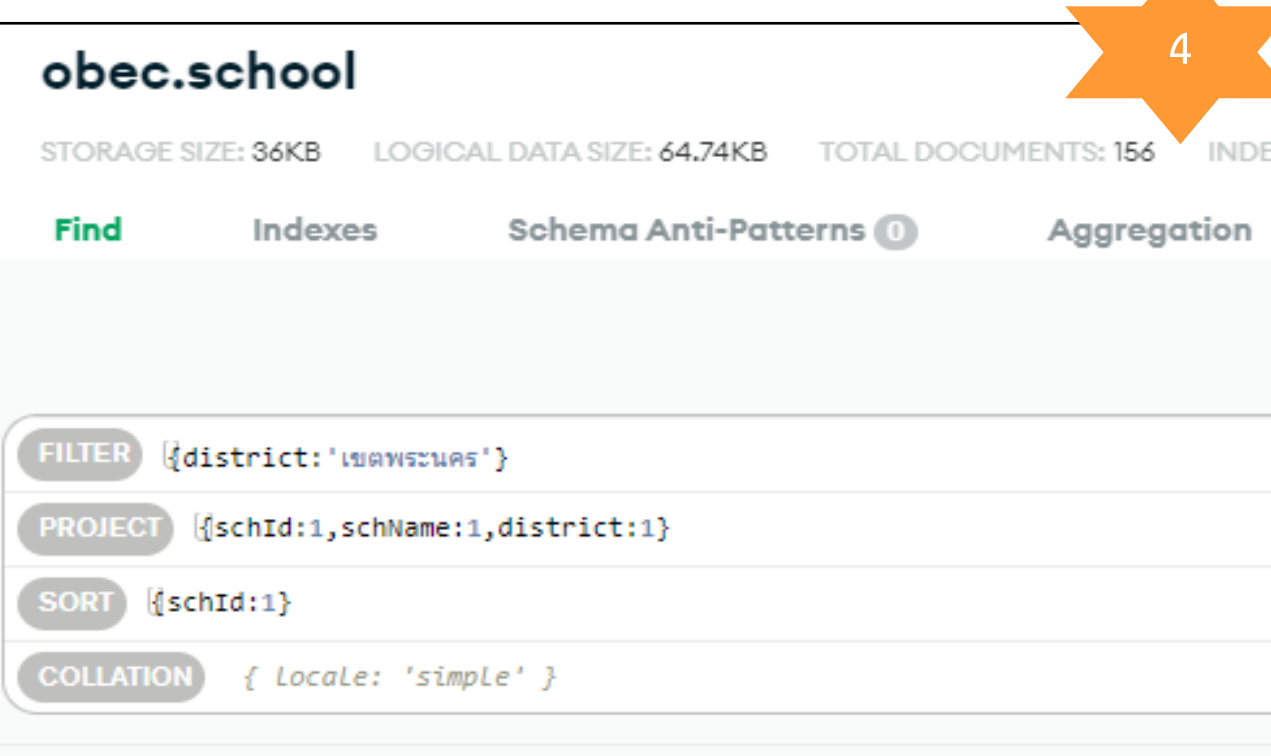

#### QUERY RESULTS: 1-10 OF 10

\_id:120 schId:10010001 schName:"วัดชนะสงคราม" district:"เขตพระนคร"

ผลลัพธ์การค้นหา

\_id: 121 schId: 10010002 schName: "อนุบาลวัดปรินายก"

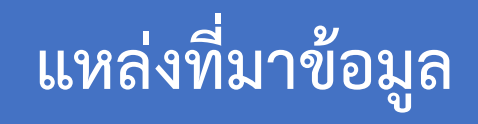

- https://www.mongodb.com/
- https://www.mongodb.com/docs/

# THANK YOU FOR YOUR ATTENTION

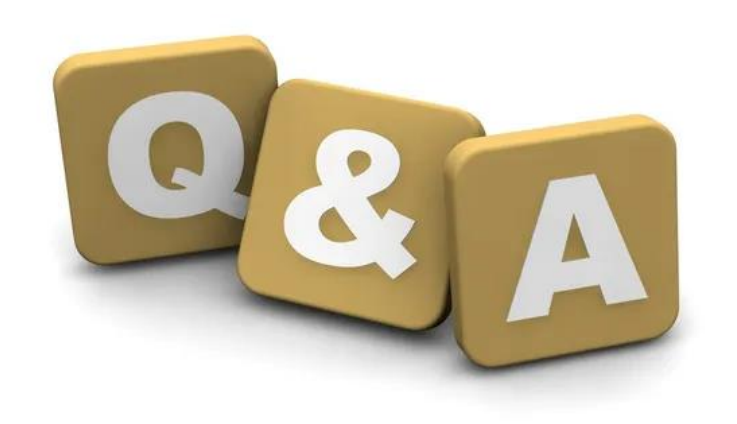

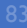